# 職務(役割)評価ツール 操作手順書

# 《目次》

| ツ-ルを使用される前に       | • | • | • | 1  |
|-------------------|---|---|---|----|
| ツールの全体像           | • | • | • | 4  |
| Step1の操作手順        | • | • | • | 5  |
| Step2の操作手順        | • | • | • | 9  |
| Step3の操作手順        | • | • | • | 16 |
| Step2(オプション)の操作手順 | • | • | • | 22 |

## ツールを使用される前に

#### 本ツールの使用にあたってのご注意

本ツールは、『要素別点数法による職務評価の実施ガイドライン』 に記載された職務(役割)評価の進め方に準じた構成となっています。 ガイドラインは、以下のWebサイトよりダウンロートすることができます。

[パート労働ホータルサイト] <u>http://part-tanjikan.mhlw.go.jp/</u>

#### 使用環境

- ·Microsoft WindowsXP 以上
- · Microsoft Excel2003 以上

※Microsoft Excelにて、マクロの使用を有効に設定(4~5頁参照)してお使いください。

#### 免責事項

・本ツールの著作権は、厚生労働省に帰属します。

- ・本ツールはユーザの環境において確実に動作することを保証するものではありません。
- ・本ツールの導入は、ユーザ自身の責任で行っていただくものとします。
- ・本ツールを使用により生じた、いかなる損害についても、厚生労働省及びWebサ小運営者は一切の責任を負いかねます。

## ツールを使用される前に

#### **マクロを有効にする**(Excel2003の場合)

#### ①Excelを起動する

#### ②メニュ-「ツ-ル」をクリックし、「マクロ」→「セキュリティ」を選択する

| H I          | J                                                                                                    |
|--------------|----------------------------------------------------------------------------------------------------|
|              |                                                                                                    |
|              |                                                                                                    |
| マクロ(M)       | Alt+F8                                                                                                    |
| 新しいマクロの記録(R) |                                                                                                    |
| 24197102     |                                                                                                    |
|              | マクロ( <u>M</u> )<br>新しいマクロの記録(R)<br>セキュリティ(S)<br>Visual Basic Editor( <u>V</u> )<br>Microsoft Script Editor(E) |

#### ③セキュリティレヘールを下げ、再度ファイルを立ち上げ直す

| セキュリティ                                              |                                                    | ?                                                             |
|-----------------------------------------------------|----------------------------------------------------|---------------------------------------------------------------|
| したキュリティ                                             | レベル 信頼できる発行元                                       |                                                               |
| ○ 最高(<br>ます。そ                                       | /) 信頼できる場所にインスト<br>その他のマクロは、署名の有無                  | ールされたマクロだけを実行することができ<br>にかかわらず実行不可になります。                      |
| ○高( <u>H)</u><br>す。署                                | 信頼できる作成元からの署名<br>名のないマクロは自動的に実                     | ら付きのマクロだけを実行することができま<br>行不可になります。                             |
| <ul> <li>         ・         ・         ・</li></ul>   | コンピュータに損害を与える可                                     | 能性があるマクロを実行する前に警告し                                            |
| <ul> <li>低(L)</li> <li>前に警</li> <li>のドキ:</li> </ul> | 推奨しません)コンピュータご<br>告しません。ウイルス検索プロ<br>メントが安全であると確認した | 損害を与える場合があるマクロを実行する<br>パラムがインストールされているか、すべて<br>と場合のみ設定してください。 |
|                                                     |                                                    |                                                               |

セキュリティレヘブルを*中(<u>M</u>)*または*低(<u>L</u>)に設定して、ファイルを一旦閉じ、再度ファイルを立ち上げ直してください。* 

レヘル「中」:マクロを含んだファイルを開くと、確認画面が表示されます。

レヘル「低」:マクロを含むファイルを開くときに確認画面が表示されないので、作業は しやすくなりますが、不意にウィルスを含むファイルを開いてしまう可能性 が高まってしまいます。「中」のレヘルを選択しておくことをお勧め します。

## ツールを使用される前に

## マクロを有効にする (Excel2007の場合)

#### ①Excelを起動する

#### ②「オプション」をクリックする

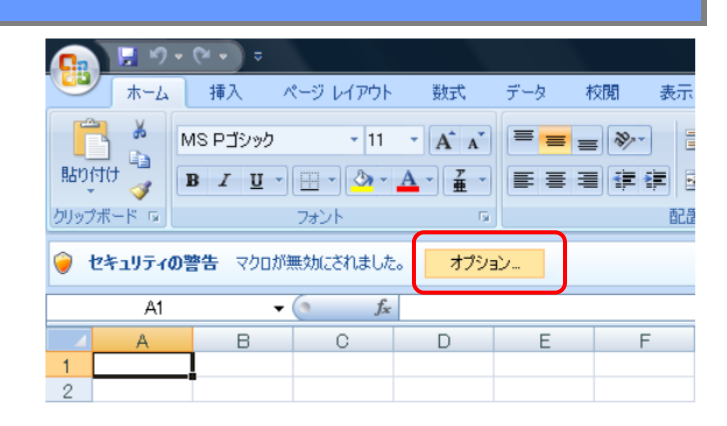

| ③「このコンテンツを有効にする」を選択し、 | OKをクリックする                                                                                                    |
|-----------------------|----------------------------------------------------------------------------------------------------|
|                       | Microsoft Office セキュリティ オプション <u>? ×</u>                                                                              |
|                       | 🥏 セキュリティの警告 - マクロ                                                                                                    |
|                       | マクロ<br>マクロが悪効にされました。これらのマクロには、ウイルスが含まれているか、その他セキュリティ<br>上の危険性がある可能性があります。このファイルの発行元が言頼できない場合は、このコ<br>ンテンツを有効にしないで代だい。 |
|                       | 警告、このコンテンツの発行元が信頼できるかどうかを確認することはできません。このコンテ<br>ンツが重要な機能を備えており、発行元が信頼できる場合を除き、このコンテンツは無効の<br>ままにしてください。<br>詳細情報        |
|                       | ファイルのパス:                                                                                                    |
|                       | <ul> <li>○ 不明なアンテンツから保護する(推奨)(P)</li> <li>③ [このコンテンツを有効にする(型)]</li> </ul>                                             |
|                       |                                                                                                    |
|                       |                                                                                                    |
|                       | セキュリティセンターを開く OK キャンセル                                                                                                |

## ツールの全体像

本ツールは、『要素別点数法による職務評価の実施ガイドライン』に記載された職務(役割)評価の進め方に準じた構成となっています。 次頁より、Stepごとに操作手順を解説します。

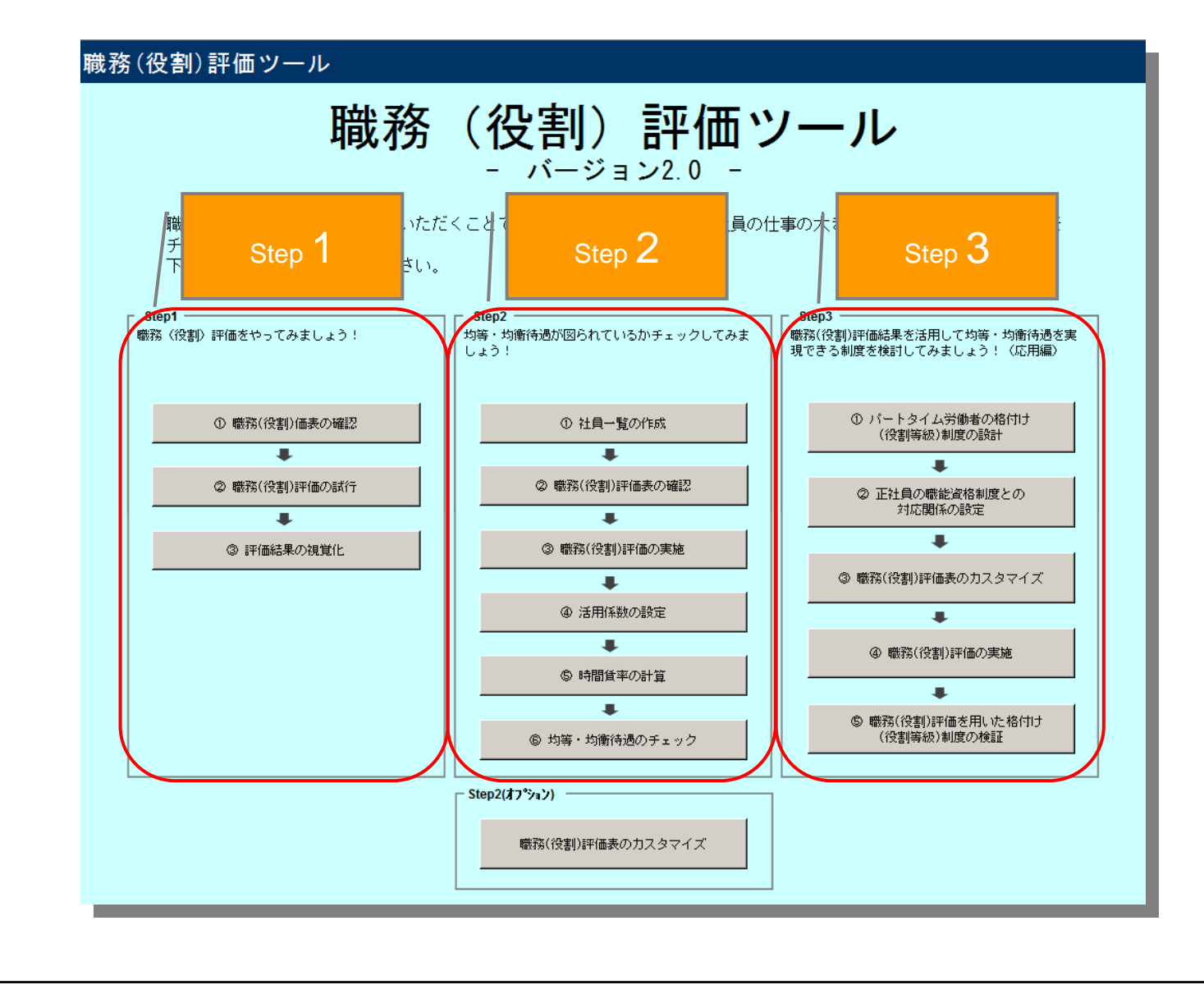

## Step1 職務(役割)評価を実施してみましょう!

Step1は、3つの画面から構成されています。 Step1は、職務(役割)評価とはどのようなものかを理解していただくためのStepです。 3名のパートタイム労働者、あるいは正社員を対象に職務(役割)評価を実施し、評価結果を視覚的に確認することができます。

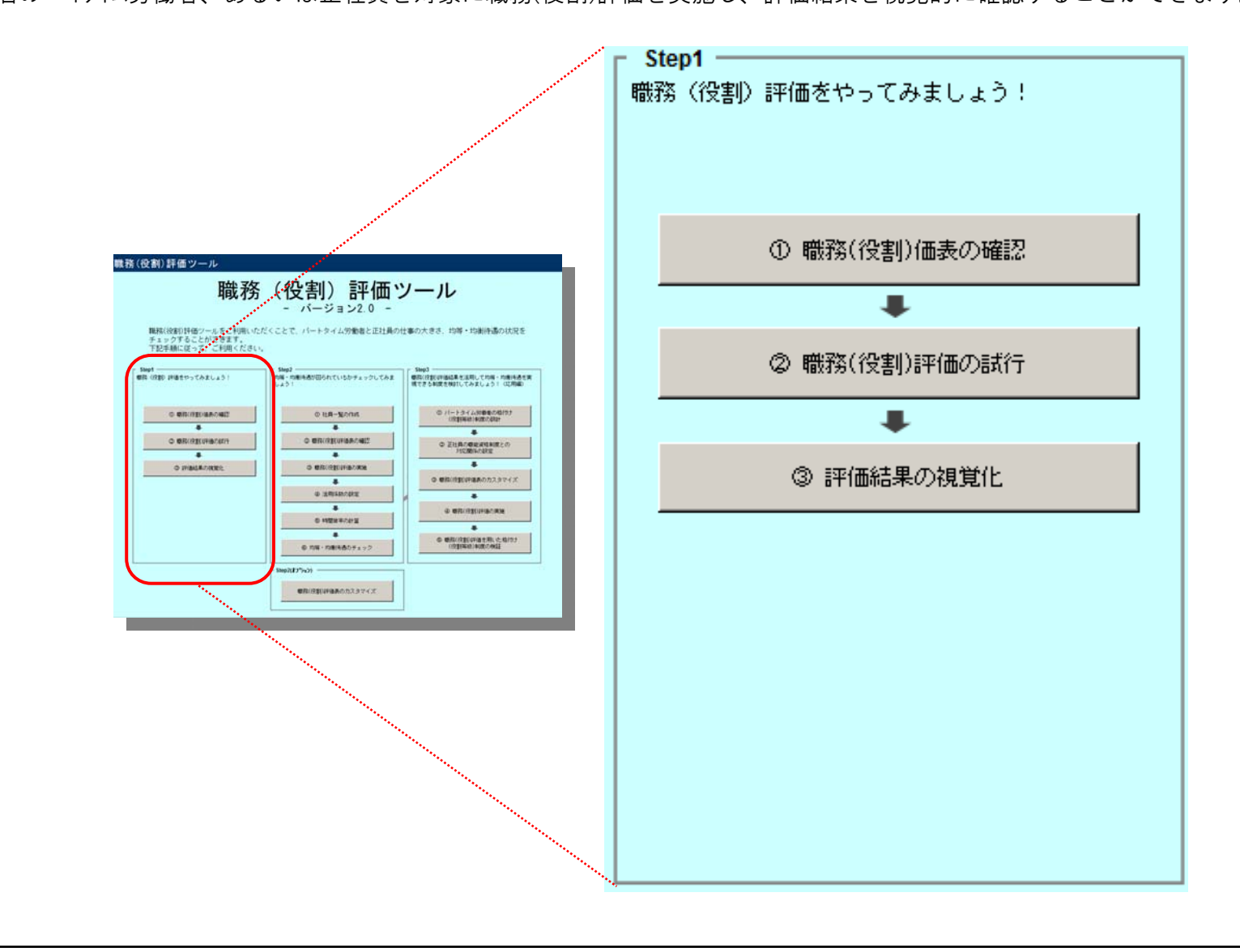

#### Step1 職務(役割)評価を実施してみましょう! Step1 (1) 職務(役割)価表の確認 ..... ② 職務(役割)評価の試行 ①職務(役割)評価表の確認 . ③ 評価結果の視覚化 ·Step1では、以下の評価項目を用いて職務(役割)評価を実施します。 ・本画面では、入力すべき項目はありません。 評価項目を確認後、 職務(役割)評価ツール TOPIC戻る — Step1 — 次の画面へ 職務(役割)評価をやってみましょう! - Step1 ② 職務(役割)評価の試行 . ③ 評価結果の視覚化 ① 職務(役割)評価表の確認 . Step1では、以下の評価項目を用いて職務(役割)評価を実施します。 「評価項目」と「定義」について1つ1つ確認しましょう。 《がイドラインの該当箇所》 p. 13-15 【図表2-04】職務(役割)評価の項目別のスケール p.54-55 コラム [GEM Pay Surbey System] とは? 印刷 Step1-① 職務(役割)評価表の確認 ⑥対人関係の複雑さ ⑤対人関係の複雑さ ④裁重性 評価項目 ①人材代替性 ②革新性 ③専門性 ②問題解決の困難度 ②経営への影響度 (部門外/社外) (部門内) 、定義 採用や配置転換によって 現在の方法とは全く異な 仕事を進める上で特殊など従業員の裁量に任せる仕 仕事を行う上で、社外の 仕事を進める上で部門内 職務に関する課題を調 会社全体への業績に大き |代わりの人材を探すのが |る新しい方法が求められ ||11章で達ののエしいない。 |代わりの人材を探すのが |る新しい方法が求められ ||11章で達ののエしいない。 |取引先や顧客、部門外と||の人材との調整が多い仕||査・抽出し、解決につな| 〈影響する仕事 難しい仕事 る仕事 の調整が多い仕事 げる仕事 スケール 採用や配置転換による代 1番人材の確保が非常に容 用出来る仕事 それほど専門性が必要と |原則として自由裁量のな||部門外・社外との交渉・ 部門内との調整作業がな「既存の方法で解決出来る」 経営への影響度が非常に されない仕事 い仕事 折衝業務がない仕事 い仕事 ことが多い仕事 軽微な仕事 易な仕事 採用や配置転換による代 担当分野において平均的 自由裁量を行使した結果 既存の方法を少しアレンダす 経営への影響度が軽微な 2 替人材の確保が容易な仕 おほいチムをかるう、 現在の手法をかなりその 部門外・社外との交渉・ 部門内との調整作業が少 な専門性が必要とされるが、本人のみに影響を与 ることで解決出来ること 折衝業務が少ない仕事 ない仕事 什事 仕事 える仕事 が多い仕事 既存の方法を大きくフレンジ 経営への影響度がやや大 自由裁重を行使した結果 部門外・社外との交渉・ 部門内との調整作業がや |防存の方法を入る、1052||経営へのが |することで解決出来るこ||経営へのが

が、当該部門の一部に影

門性が必要とされ、かつ 自由裁重を行使した結果 部門外・社外との交渉・

その周辺分野においても「が、企業全体に影響を与「折衝業務が非常に多い仕」

響を与える仕事

|門性が必要とされ、かつ||自由裁量を行使した結果|

その周辺分野においても「が、当該部門全体に影響」

平均的な専門性が必要としを与える仕事

高い専門性が必要とされ「える仕事」

相当分野において高い専

される仕事 担当分野において高い専

る仕事

採用や配置転換による代現在の手法を参考程度に

求められる仕事

4 替人材の確保が非常に難しながら、異なるものが

採用や配置転換による代現在の手法と全く異なる

5 替人材の確保が不可能な ものが求められる仕事

しい仕事

什事

折衝業務がやや多い仕事

部門外・社外との交渉・

折衝業務が多い仕事

や多い仕事

い仕事

部門内との調整作業が多

部門内との調整作業が非

常に多い仕事

とが多い仕事

とが多い仕事

什事

既存の方法を参考にしつ

最初から新しい方法を用

いなければ解決出来ない

なければ解決出来ないこ 仕事

つも、新しい方法を用い 経営への影響度が大きな

経営への影響度が非常に

大きな仕事

| Step1 職務(役割)評価を実施                                                                                                    | してみま                       | しょう!                                                      |                                                                                                    | <u> ちままで                                  </u>                |
|----------------------------------------------------------------------------------------------------|----------------------------|-----------------------------------------------------------|----------------------------------------------------------------------------------------------------|---------------------------------------------------------------|
| ②職務(役割)評価の試行                                                                                                    |                            |                                                           |                                                                                                    | <ul> <li>◎ 電話か(12番川/amil@のあれ)T</li> <li>③ 評価結果の視覚化</li> </ul> |
| ・3名について、「雇用区分」「社員no.」を入力しま<br>・簡便に実施するため、ウェイトは「1」で固定されてい<br>・スケールをリスト選択(数値入力も可)すると、「ホイント」。                                                                                                    | す。<br>うます。<br>とその合計値で      | ある「職務(役割)ポイ                                               | <b>가」が自動計算されます。</b>                                                                                                    | (1)「雇用区分」<br>「社員no.」の入力                                       |
| 数代((2方))詳値クール - Stept -<br>EXERTING TO CLEAR OF<br>MU                                                                                                    |                            |                                                           | 雇用区分     パートター       社員no.(氏名可)     ()                                                                                                    | イム労働者                                                         |
| PMERINE: 33-04487252 (2013)205<br>C(2) = 10(2)33-05<br>Replement of Controls, Mathematical (2)<br>Controls, Mathematical (2)<br>PMERing (2) = 10(2)<br>PMERing (2) = 10(2)<br>Controls, Controls, Co | 評価項目                       | 定義 ウェイł                                                   | 25-11                                                                                                    | 4Ch*#                                                         |
|                                                                                                    | ①人材代替性                     | <sup>採用や</sup> わりの<br><sup>い仕事</sup> (2)「スケール」<br>※数値の直接入 | た選択<br>力も可<br>・<br>た<br>、<br>は<br>、<br>は<br>、<br>は<br>、<br>は<br>、<br>は<br>、<br>は<br>、<br>は<br>、<br>は<br>、<br>は<br>、<br>は<br>、<br>は<br>、<br>は<br>、<br>は<br>、<br>、<br>、<br>、<br>、<br>、<br>、<br>、<br>、<br>、<br>、<br>、<br>、 | 仕事<br>■<br>■ 2 2                                              |
|                                                                                                    | ②革新性<br>                   | 現在の方法とは全く異なる<br>新しい方法が求められる仕<br>事                         | 現在の手法をかなります。<br>現在の手法をかれています。<br>用出来る仕事<br>現在の手法をある程度活用出来る仕事<br>現在の手法を参考程度にしながら、異なるものが求められ<br>現在の手法と全く異なるものが求められる仕事                                                                                                    | 111                                                           |
|                                                                                                    | ③専門性<br>                   | 仕事を進める上で特殊なスキル<br>や技能が必要な仕事                               | それなど専門性が必要とされない仕事<br>担当分野において高い専門性が必要とされる仕事<br>担当分野において高い専門性が必要とされる仕事<br>担当分野において高い専門性が必要とされ、かつその周<br>担当分野において高い専門性が必要とされ、かつその周                                                                                         | 辺分野において<br>辺分野において                                            |
|                                                                                                    | ④裁量性<br>                   | 従業員の裁量に任せる仕事                                              | 原則として自由兼量のない仕事<br>自由裁量を行使した結果が、本人のみに影響を与える/<br>自由裁量を行使した結果が、当該部門の一部に影響を<br>自由裁量を行使した結果が、当該部門全付に影響を与える<br>自由裁量を行使した結果が、企業全体に影響を与える                                                                                       | た事<br>与える仕事<br>上事<br>工                                        |
|                                                                                                    | ⑤対人関係の複雑さ<br>(部門外/社外)      | 仕事を行う上で、社外の取<br>引先や顕客、部門外との調<br>整が多い仕事                    | 部門外・社外との交渉・折衝業務がない仕事<br>部門外・社外との交渉・折衝業務がやない仕事<br>1部門外・社外との交渉・折衝業務がやや多い仕事<br>部門外・社外との交渉・折衝業務が多い仕事<br>部門外・社外との交渉・折衝業務が非常に多い仕事                                                                                             | 2 2                                                           |
|                                                                                                    | ⑥対人関係の複雑さ<br>(部門内)         | 仕事を進める上で部門内の<br>人材との調整が多い仕事                               | 部門内との調整作業がない仕事<br>部門内との調整作業がやない仕事<br>1部門内との調整作業がやや多い仕事<br>部門内との調整作業が多い仕事<br>部門内との調整作業が非常に多い仕事                                                                                                    | 3 3                                                           |
|                                                                                                    | ⑦問題解決の困難度                  | 職務に関する課題を調査・<br>抽出し、解決につなげる仕<br>事                         | 既存の方法で解決出来ることが多い仕事<br>既存の方法を少りルアンすることで解決出来ることが多い<br>1、既存の方法を大考ぐルシッすることで解決出来ることが多<br>既存の方法を参考にしつつも、新しい方法を用いなけれ<br>最初から新しい方法を用いなければ解決出来ない仕事                                                                               | 1<br>1<br>3解決出来な(                                             |
| ホイント = ウェイト × スケール<br>職務(役割)ホイント:ホイントの合計値                                                                                                    | <ul><li>⑧経営への影響度</li></ul> | 会社全体への業績に大きく<br>影響する仕事                                    | 経営への影響度が非常に軽微な仕事<br>経営への影響度が軽微な仕事<br>1 経営への影響度がやや大きな仕事<br>経営への影響度が大きな仕事<br>経営への影響度が非常に大きな仕事                                                                                                    | 1                                                             |
|                                                                                                    | 、職務(役割)ポー                  | イント                                                       |                                                                                                    | 13                                                            |

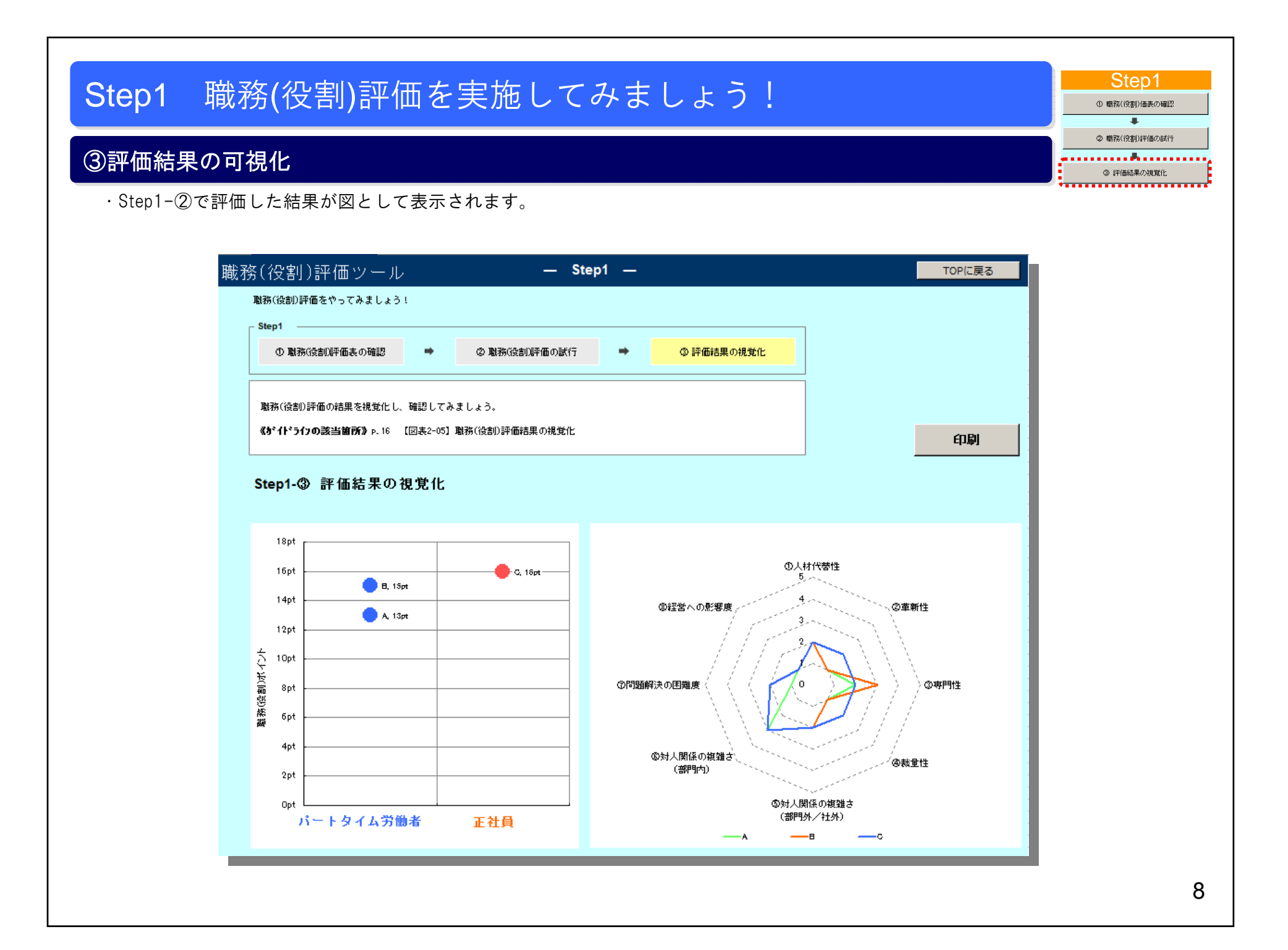

Step2は、6つの画面から構成されています。

任意数の社員を対象に職務(役割)評価を実施することで、自社のパートタイム労働者と正社員の均等・均衡待遇の状況をチェックすることができます。

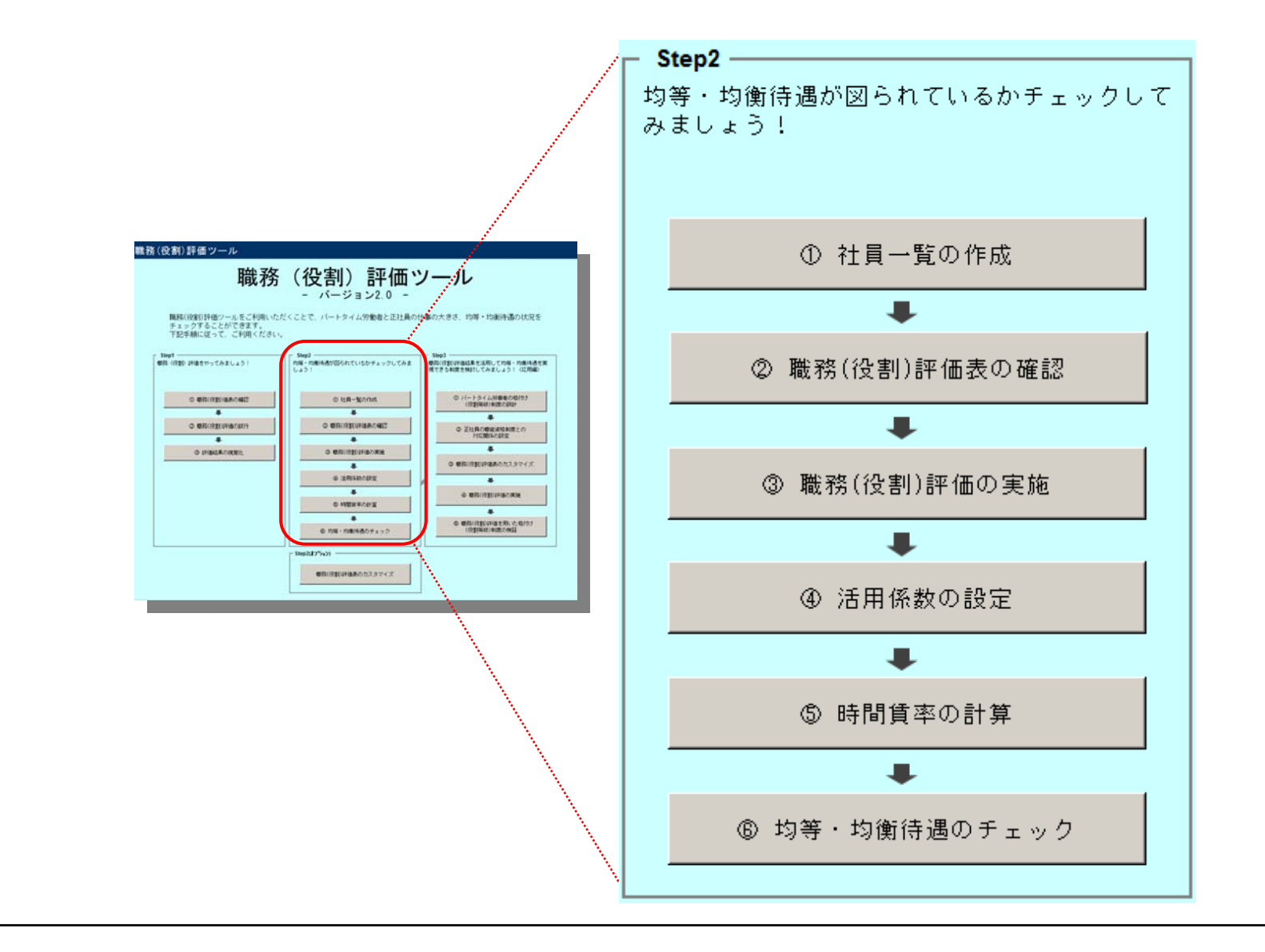

### ①社員一覧の作成

- ・職務(役割)評価を実施する社員の「社員no.」「雇用区分」を入力し、「更新」ボタンをクリックします。 ・「時間賃率」には、パートタイム労働者は「時間給」、正社員は「基本給÷所定労働時間数」を入力してください。 活用係数を掛けた時間賃率は、Step2-④で活用係数を入力すると自動的に反映されます。
- ・「職務(役割) ポイント」は、Step2-③職務(役割)評価の結果が表示されるので、入力の必要はありません。

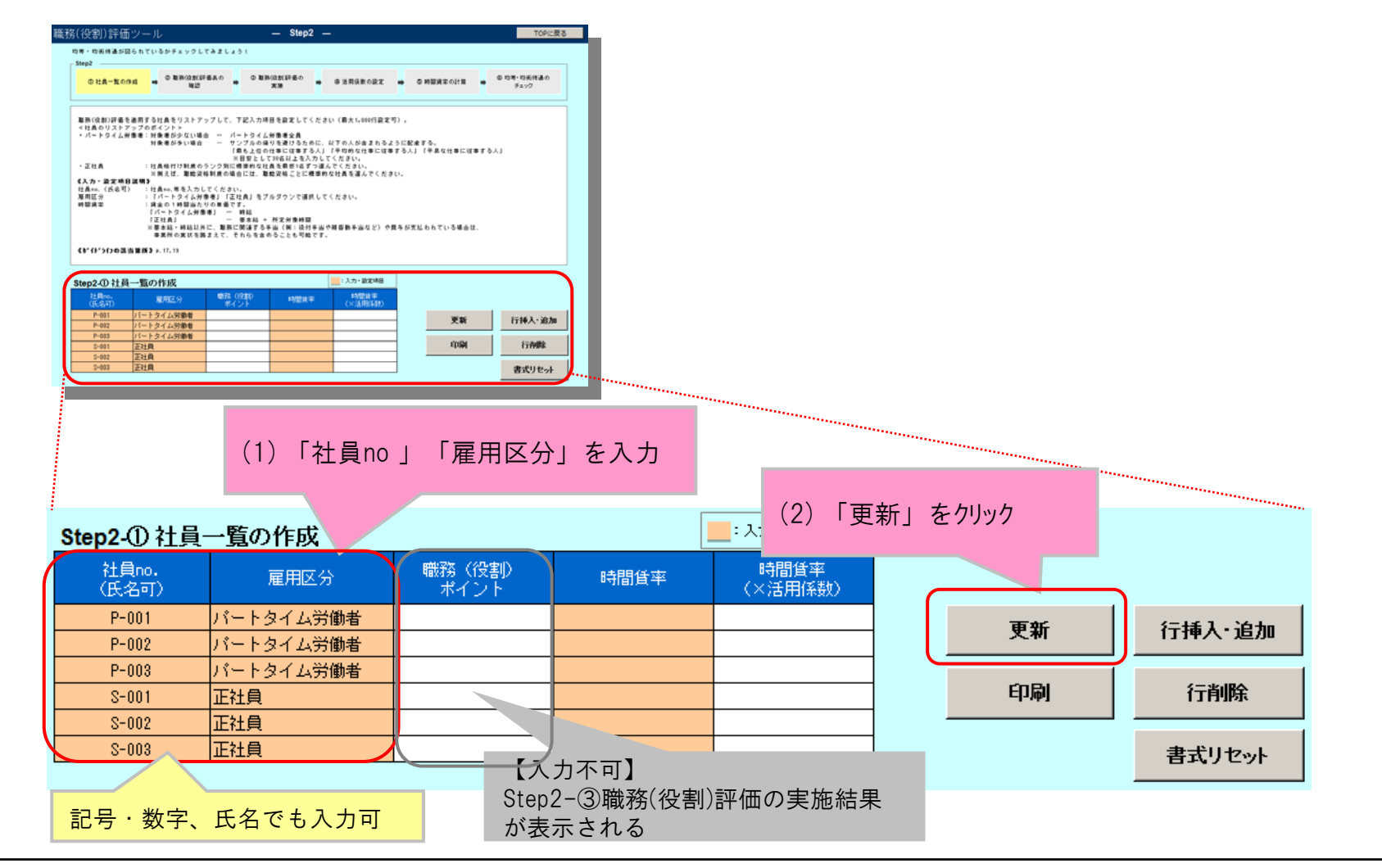

Step2

社員一覧の作成
 電源(役割)評価表の確認

(役割)評価の実施

 ④ 活用係款の設定

.

⑤ 時間貨率の計算

.

⑤ 均等・均衡待遇のチェック

## ②職務(役割)評価表の確認

- ·Step2でも、以下の評価項目を用いて職務(役割)評価を実施します。
- ・本

| цСю                               | ×、 八 / J 9 · `                                                                                                    | と項目はのり                                                                                                    | よらん。                                                                                                    |                                                                                                    |                                                                                                    |                                                                                                    |                                                                                                    |                                                                                                    | ¢ | ◎ 時間貸  |
|-----------------------------------|----------------------------------------------------------------------------------------------------|----------------------------------------------------------------------------------------------------|----------------------------------------------------------------------------------------------------|----------------------------------------------------------------------------------------------------|----------------------------------------------------------------------------------------------------|----------------------------------------------------------------------------------------------------|----------------------------------------------------------------------------------------------------|----------------------------------------------------------------------------------------------------|---|--------|
|                                   |                                                                                                    |                                                                                                    |                                                                                                    |                                                                                                    |                                                                                                    |                                                                                                    |                                                                                                    |                                                                                                    |   |        |
| ②②割                               | )評価ツール                                                                                                    |                                                                                                    | — Step2 —                                                                                                    | <b>転価</b> 1                                                                                                    | 日を確認後                                                                                                    |                                                                                                    |                                                                                                    | TOPに戻る                                                                                                    |   | 👢      |
|                                   | おりが回たも オレスやイー・                                                                                                    |                                                                                                    |                                                                                                    | 山口の                                                                                                    |                                                                                                    |                                                                                                    |                                                                                                    |                                                                                                    |   | 寺・20開作 |
| · 全 • 均值加                         | 伊爾加図られているかナエ                                                                                                    | ツクしてみましょう!                                                                                                    |                                                                                                    | 次の画                                                                                                    | 画へ                                                                                                    |                                                                                                    |                                                                                                    |                                                                                                    |   |        |
| Step2                             |                                                                                                    | (                                                                                                    |                                                                                                    |                                                                                                    |                                                                                                    |                                                                                                    |                                                                                                    |                                                                                                    |   |        |
| © ‡±                              | :員→覧の作成 🚽 🖉                                                                                                    | ) 職務(役割)評価表の<br>確認                                                                                                    | ③ 職務(役割)評価の<br>実施                                                                                                    | ◆ ④ 活用係数の設                                                                                                    | 定 🔸 🖏 時間賃留                                                                                                    | 2の計算 🚽 🕲 均等                                                                                               | <b>芽・均衡待遇の</b><br>チェック                                                                                                    |                                                                                                    |   |        |
|                                   |                                                                                                    | (                                                                                                    |                                                                                                    | )                                                                                                    |                                                                                                    |                                                                                                    |                                                                                                    |                                                                                                    |   |        |
|                                   |                                                                                                    |                                                                                                    |                                                                                                    |                                                                                                    |                                                                                                    |                                                                                                    |                                                                                                    |                                                                                                    |   |        |
| Step2でも                           | 、以下の評価項目を用いて                                                                                                    | て職務(役割)評価を実施し.                                                                                                    | ます。                                                                                                    |                                                                                                    |                                                                                                    |                                                                                                    |                                                                                                    |                                                                                                    |   |        |
| 《 <b>かイト・</b> ラ・<br>0.12-15       | ()の該当箇所》<br>「回ま2-04」 階級((Appl)部                                                                                                    | 恋恋の項目別のフケール                                                                                                    |                                                                                                    |                                                                                                    |                                                                                                    |                                                                                                    |                                                                                                    |                                                                                                    |   |        |
| p. 54-55                          | コラム [GEM Pay Surbey :                                                                                                    | System」とは?                                                                                                    |                                                                                                    |                                                                                                    |                                                                                                    |                                                                                                    |                                                                                                    |                                                                                                    |   |        |
|                                   |                                                                                                    |                                                                                                    |                                                                                                    |                                                                                                    |                                                                                                    |                                                                                                    |                                                                                                    |                                                                                                    |   |        |
|                                   |                                                                                                    |                                                                                                    |                                                                                                    |                                                                                                    |                                                                                                    |                                                                                                    |                                                                                                    | ÉDBI                                                                                                    |   |        |
| Step2-@                           | ) 職務(役割)評                                                                                                    | 価表の確認                                                                                                    |                                                                                                    |                                                                                                    |                                                                                                    |                                                                                                    |                                                                                                    |                                                                                                    |   |        |
| 評価項目                              | の人材代蒸性                                                                                                    | の黄新性                                                                                                    | ③専門性                                                                                                    | @ 裁 雷 性                                                                                                    | ⑤対人関係の複雑さ                                                                                                    | ⑥対人関係の複雑さ                                                                                                 | の問題解決の困難度                                                                                                    | の経営への影響度                                                                                                    |   |        |
|                                   | - OXNIVEL                                                                                                    | 1 10 + WILL                                                                                                    |                                                                                                    | 0.000                                                                                                    | 〔部門外/社外〕                                                                                                    | (部門内)                                                                                                    |                                                                                                    |                                                                                                    |   |        |
| 定義                                | O/MICELL                                                                                                    | 0 + 10 LL                                                                                                    |                                                                                                    | 00011                                                                                                    | (部門外/社外)                                                                                                    | (部門内)                                                                                                    |                                                                                                    |                                                                                                    |   |        |
| 定義                                | 採用や配置転換によって<br>代わりの人材を探すのが                                                                                                    | 現在の方法とは全く異なる新しい方法が求められ                                                                                                    | 仕事を進める上で特殊な                                                                                                    | 従業員の裁重に任せる仕                                                                                                    | (部門外/社外)<br>仕事を行う上で、社外の<br>取引先や審察、部門外と                                                                                                    | <ul> <li>(部門内)</li> <li>仕事を進める上で部門内</li> <li>の人材との調整が多い仕</li> </ul>                                       | 職務に関する課題を調査・抽出し、解決につな                                                                                                    | 会社全体への業績に大き                                                                                                    |   |        |
| 定義<br>パケール                        | 採用や配置転換によって<br>代わりの人材を探すのが<br>難しい仕事                                                                                                    | 現在の方法とは全く異なる新しい方法が求められる仕事                                                                                                    | 仕事を進める上で特殊な<br>244.や技能が必要な仕事                                                                                                    | び業員の裁量に任せる仕<br>事                                                                                                    | (部門外/社外)<br>仕事を行う上で、社外の<br>取引先や顧客、部門外と<br>の調整が多い仕事                                                                                         | <ul> <li>(部門内)</li> <li>仕事を進める上で部門内</li> <li>の人材との調整が多い仕事</li> </ul>                                      | 職務に関する課題を調<br>査・抽出し、解決につな<br>げる仕事                                                                                                    | 会社全体への業績に大き<br>く影響する仕事                                                                                                    |   |        |
| 定義<br>スケール                        | 採用や配置転換によって<br>代わりの人材を探すのが<br>難しい仕事                                                                                                    | 現在の方法とは全く異な<br>る新しい方法が求められ<br>る仕事                                                                                                    | 仕事を進める上で特殊な<br>ス和や技能が必要な仕事                                                                                                    | び<br>税<br>工<br>位<br>業<br>員<br>の<br>裁<br>量<br>に<br>任<br>せ<br>る<br>仕<br>事                                                      | (部門外/社外)<br>仕事を行う上で、社外の<br>取引先や顧客、部門外と<br>の調整が多い仕事                                                                                         | <ul> <li>(部門内)</li> <li>仕事を進める上で部門内</li> <li>の人材との調整が多い仕</li> </ul>                                       | 戦務に関する課題を調<br>査・抽出し、解決につな<br>げる仕事                                                                                                    | 会社全体への業績に大き<br>く影響する仕事                                                                                                    |   |        |
| 定義<br>スケール                        | おりたいます                                                                                                    | 現在の方法とは全く異な<br>る新しい方法が求められ<br>る仕事<br>現在の手法をそのまま活                                                                                                    | 仕事を進める上で特殊な<br>ス和や技能が必要な仕事<br>それほど専門性が必要と                                                                                                    | 従業員の裁量に任せる仕事  原則として自由裁量のな                                                                                                    | (部門外/社外)<br>仕事を行う上で、社外の<br>取引先や顧客、部門外と<br>の調整が多い仕事                                                                                         | <ul> <li>(部門内)</li> <li>仕事を進める上で部門内<br/>の人材との調整が多い仕事</li> <li>部門内との調整作業がな</li> </ul>                      | 取務に関する課題を調査・抽出し、解決につな<br>げる仕事<br>既存の方法で解決出来る                                                                                                    | 会社全体への業績に大き<br>く影響する仕事<br>経営への影響度が非常に                                                                                                    |   |        |
| 定義<br>スケール<br>1                   |                                                                                                    | <ul> <li>3 手がに</li> <li>現在の方法とは全く異な<br/>る新しい方法が求められ<br/>る仕事</li> <li>現在の手法をそのまま活<br/>用出来る仕事</li> </ul>                                                                               | 仕事を進める上で特殊な<br>ス和や技能が必要な仕事<br>それほど専門性が必要と<br>されない仕事                                                                                                    | 従業員の裁量に任せる仕事<br>原則として自由裁量のない仕事                                                                                               | (部門外/社外)<br>仕事を行う上で、社外の<br>取引先や顧客、部門外と<br>の調整が多い仕事<br>部門外・社外との交渉・<br>折伤業務がない仕事                                                             | (部門内)<br>仕事を進める上で部門内<br>の人材との調整が多い仕事<br>部門内との調整作業がな<br>い仕事                                                | 取務に関する課題を調<br>査・抽出し、解決につな<br>げる仕事<br>既存の方法で解決出来る<br>ことが多い仕事                                                                                                    | 会社全体への業績に大き           <                                                                                                    |   |        |
| 定義<br>スケール<br>1                   | 採用や配置転換によって<br>代わりの人材を探すのが<br>難しい仕事<br>採用や配置転換による代<br>参人材の確保が非常に容<br>易な仕事                                                                                                    | <ul> <li>現在の方法とは全く異な<br/>る新しい方法が求められ<br/>る仕事</li> <li>現在の手法をそのまま活<br/>用出来る仕事</li> </ul>                                                                                              | 仕事を進める上で特殊な<br>ス和や技能が必要な仕事<br>それほど専門性が必要と<br>されない仕事                                                                                                    | 従業員の裁量に任せる仕事<br>原則として自由裁量のない仕事                                                                                               | (部門外/社外)<br>仕事を行う上で、社外の<br>取引先や硬容、部門外と<br>の調整が多い仕事<br>部門外・社外との交渉・<br>折伯業務がない仕事                                                             | (部門内)<br>仕事を進める上で部門内<br>の人材との調整が多い仕<br>事<br>部門内との調整作業がな<br>い仕事                                            | 戦務に関する課題を調<br>査・抽出し、解決につな<br>げる仕事<br>既存の方法で解決出来る<br>ことが多い仕事                                                                                                    | 会社全体への業績に大き<br>く影響する仕事       経営への影響度が非常に<br>経微な仕事                                                                                               |   |        |
| 定義<br>スケール<br>1<br>2              |                                                                                                    | 現在の手法をそのまま活<br>用出来る仕事      現在の手法をかなりその      現在の手法をかなりその                                                                                                    | 仕事を進める上で特殊な<br>ス和心特殊能が必要な仕事<br>それほど専門性が必要と<br>されない仕事<br>担当分野において平均的<br>な専門性が必要とされる                                                                                                    |                                                                                                    | (部門外/社外)<br>仕事を行う上で、社外の<br>取引先や硬容、部門外と<br>の調整が多い仕事<br>部門外・社外との交渉・<br>折衝業務がない仕事                                                             | (部門内)<br>仕事を進める上で部門内<br>の人材との調整が多い仕事<br>部門内との調整作業がな<br>い仕事                                                | 取務に関する課題を調<br>査・抽出し、解決につな<br>げる仕事<br>既存の方法で解決出来る<br>ことが多い仕事<br>既存の方法を少し7レンジ<br>することで解決出来るこ                                                                                                    | 会社全体への業績に大き<br>く影響する仕事<br>経営への影響度が非常に<br>経営への影響度が非常に                                                                                            |   |        |
| <u>定義</u><br>スケール<br>1<br>2       |                                                                                                    | 現在の方法とは全く異な<br>る新しい方法が求められ<br>る仕事<br>現在の手法をそのまま活<br>用出来る仕事<br>現在の手法をかなりその<br>まま活用出来る仕事                                                                                               | 仕事を進める上で特殊な<br>ス和心特徴的が必要な仕事<br>それほど専門性が必要と<br>されない仕事<br>担当分野において平均的<br>女専門性が必要とされる<br>仕事                                                                                                    |                                                                                                    | (部門外/社外)<br>仕事を行う上で、社外の<br>取引先や顧客、部門外と<br>の調整が多い仕事<br>部門外・社外との交渉・<br>折衝業務がない仕事<br>部門外・社外との交渉・                                              | (部門内)<br>仕事を進める上で部門内<br>の人材との調整が多い仕<br>事<br>部門内との調整作業がな<br>い仕事                                            | 取務に関する課題を調<br>査・抽出し、解決につな<br>げる仕事<br>既存の方法で解決出来る<br>ことが多い仕事<br>既存の方法を少しれいが<br>することで解決出来るこ<br>とが多い仕事                                                                                                    | 会社全体への業績に大きく影響する仕事       経営への影響度が非常に       経営への影響度が非常に       経営への影響度が経営なん       経営への影響度が経営なん                                                    |   |        |
| 定義<br>スケール<br>1<br>2              | ビスドハイョム                                                                                                    | 現在の方法とは全く異な<br>る新しい方法が求められ<br>る仕事           現在の手法をそのまま活<br>用出来る仕事           現在の手法をかなりその<br>まま活用出来る仕事                                                                                 | 仕事を進める上で特殊な<br>ス和や技能が必要な仕事<br>それほど専門性が必要と<br>されない仕事<br>担当分野において平均的<br>な専門性が必要とされる<br>仕事                                                                                                    | 従業員の裁量に任せる仕事           原則として自由裁量のない仕事           自由裁量を行使した結果<br>が、本人のみに影響を与える仕事                                               | (部門外/社外)<br>仕事を行う上で、社外の<br>取引先や顧客、部門外と<br>の調整が多い仕事<br>部門外・社外との交渉・<br>折衝業務がない仕事                                                             | (部門内)<br>仕事を進める上で部門内<br>の人材との調整が多い仕事<br>部門内との調整作業がな<br>い仕事                                                | 取務に関する課題を調<br>査・抽出し、解決につな<br>げる仕事<br>既存の方法で解決出来る<br>ことが多い仕事<br>既存の方法を少しれいが<br>することで解決出来るこ<br>とが多い仕事                                                                                                    | 会社全体への業績に大き<br>く影響する仕事       経営への影響度が非常に<br>軽微な仕事       経営への影響度が経微な<br>仕事                                                                       |   |        |
| 定義<br>スケール<br>1<br>2              | ビスドハード日本                                                                                                    | 現在の方法とは全く異な<br>る新しい方法が求められ<br>る仕事           現在の手法をそのまま活<br>用出来る仕事           現在の手法をかなりその<br>まま活用出来る仕事           現在の手法をある程度活                                                           | 仕事を進める上で特殊な<br>ス和や技能が必要な仕事<br>それほど専門性が必要と<br>されない仕事<br>担当分野において平均的<br>女専門性が必要とされる<br>仕事<br>担当分野において高い専                                                                                                    |                                                                                                    | (部門外/社外)<br>仕事を行う上で、社外の<br>取引先や顧客、部門外と<br>の調整が多い仕事<br>部門外・社外との交渉・<br>折衝業務がない仕事<br>部門外・社外との交渉・<br>折衝業務が少ない仕事                                | (部門内)<br>仕事を進める上で部門内<br>の人材との調整が多い仕<br>事<br>部門内との調整作業がな<br>い仕事<br>部門内との調整作業が少<br>ない仕事                     | 戦務に関する課題を調<br>査・抽出し、解決につな<br>げる仕事<br>既存の方法で解決出来る<br>ことが多い仕事<br>既存の方法を少しれいが<br>することで解決出来るこ<br>とが多い仕事                                                                                                    | 会社全体への業績に大き<br>く影響する仕事       経営への影響度が非常に<br>経微な仕事       経営への影響度が経微な<br>仕事       経営への影響度が経微な       経営への影響度がやや大                                   |   |        |
| 定義<br>スケール<br>1<br>2<br>3         | ビスドドド省に     ビスト・ドイン     ビスト・     ビスト・     ビス     ビス     ビス     ビス     ビス     ビス     ビス     ビス     ビス     ビス     ビス     ビス     ビス     ビス     ビス     ビス     ビス     ビス     ビス     ビス     ビス     ビス     ビス     ビス     ビス     ビス     ビス     ビス     ビス     ジェ     ビス     ビス     ジェ     ジェ    ジェ     ジェ     ジェ     ジェ     ジェ     ジェ     ジェ     ジェ     ジェ | 現在の方法とは全く異な<br>る新しい方法が求められ<br>る仕事           現在の手法をそのまま活<br>用出来る仕事           現在の手法をかなりその<br>まま活用出来る仕事           現在の手法をある程度活<br>用出来る仕事                                                 | 仕事を進める上で特殊な     スれや技能が必要な仕事     それほど専門性が必要と     されない仕事     担当分野において平均的     な専門性が必要と     される     仕事                                                                                                    | (従業員の裁量に任せる仕事)           原則として自由裁量のなし仕事           自由裁量を行使した結果<br>が、本人のみに影響を与える仕事           自由裁量を行使した結果<br>が、当該部門の一部に影響を与える仕事 | (部門外/社外)<br>仕事を行う上で、社外の<br>取引先や硬高、部門外と<br>の調整が多い仕事<br>部門外・社外との交渉・<br>折衝業務がない仕事<br>部門外・社外との交渉・<br>折衝業務が少ない仕事                                | (部門内)<br>仕事を進める上で部門内<br>の人材との調整が多い仕<br>事<br>部門内との調整作業がな<br>い仕事<br>部門内との調整作業が少<br>ない仕事                     | 戦務に関する課題を調<br>査・抽出し、解決につな<br>げる仕事<br>既存の方法で解決出来る<br>ことが多い仕事<br>既存の方法を少しれいが<br>することで解決出来るこ<br>とが多い仕事<br>既存の方法を大きくれい<br>ずすることで解決出来る<br>ことが多い仕事                                                                | 会社全体への業績に大き<br>く影響する仕事       経営への影響度が非常に<br>経微な仕事       経営への影響度が経微な<br>仕事       経営への影響度が経微な<br>仕事       経営への影響度がやや大きな仕事                         |   |        |
| <b>定</b> 義<br>スケール<br>1<br>2<br>3 | ビスドドド省に                                                                                                    | 現在の方法とは全く異なる新しい方法が求められる仕事           現在の手法をそのまま活用出来る仕事           現在の手法をかなりそのまま活用出来る仕事                                                                                                 | 仕事を進める上で特殊な<br>ス和や技能が必要な仕事<br>それほど専門性が必要と<br>されない仕事<br>担当分野において平均的<br>な専門性が必要とされる仕事<br>担当分野において高い専<br>門性が必要とされる仕事<br>担当分野において高い専                                                                                                    |                                                                                                    | (部門外/社外)<br>仕事を行う上で、社外の<br>取引先や硬容、部門外と<br>の調整が多い仕事<br>部門外・社外との交渉・<br>折衝業務がない仕事<br>部門外・社外との交渉・<br>折衝業務が少ない仕事                                | (部門内)<br>仕事を進める上で部門内<br>の人材との調整が多し仕<br>事<br>部門内との調整作業がな<br>い仕事<br>部門内との調整作業が少<br>ない仕事                     | 取為に関する課題を調<br>査・抽出し、解決につな<br>げる仕事<br>既存の方法で解決出来る<br>ことが多い仕事<br>既存の方法を少しれいが<br>することで解決出来るこ<br>とが多い仕事<br>既存の方法を大きくれい<br>がすることで解決出来る<br>ことが多い仕事                                                                | 会社全体への業績に大き<br>く影響する仕事       経営への影響度が非常に<br>経微な仕事       経営への影響度が経微な<br>仕事       経営への影響度が経微な<br>仕事                                               |   |        |
| 定義<br>スケール<br>1<br>3              |                                                                                                    | 現在の方法とは全く異な<br>る新しい方法が求められ<br>る仕事           現在の手法をそのまま活<br>用出来る仕事           現在の手法をかなりその<br>まま活用出来る仕事           現在の手法をある程度活<br>用出来る仕事           現在の手法を参考程度に<br>しかがに、異わるために            | 仕事を進める上で特殊な     スれにや技能が必要な仕事     それほど専門性が必要とされない仕事     担当分野において平均的     な専門性が必要とされる     仕事     担当分野において高い専     門性が必要とされる     中     世当分野において高い専                                                                                                    |                                                                                                    | (部門外/社外)<br>仕事を行う上で、社外の<br>取引先や硬容、部門外と<br>の調整が多い仕事<br>部門外・社外との交渉・<br>折衝業務がない仕事<br>部門外・社外との交渉・<br>折衝業務がやや多い仕事<br>部門外・社外との交渉・                | (部門内)<br>仕事を進める上で部門内<br>の人材との調整が多い仕事<br>部門内との調整作業がな<br>い仕事<br>部門内との調整作業が少<br>ない仕事<br>部門内との調整作業がや<br>や多い仕事 | 取務に関する課題を調<br>査・抽出し、解決につな<br>げる仕事<br>既存の方法で解決出来る<br>ことが多い仕事<br>既存の方法を少しれいが<br>することで解決出来ることが多い仕事<br>既存の方法を大きくれい<br>がすることで解決出来る<br>ことが多い仕事<br>既存の方法をたきくれい<br>の方法をたきくれい<br>の方法をたきくれい<br>の方法を承認していた。<br>を考えていた。 | 会社全体への業績に大き<br>く影響する仕事       経営への影響度が非常に<br>軽微な仕事       経営への影響度が軽微な<br>仕事       経営への影響度がやや大きな仕事       経営への影響度が大きな                               |   |        |
| 定義<br>スケール<br>1<br>2<br>3<br>4    | ビスドバードロー                                                                                                    | 現在の方法とは全く異な<br>る新しい方法が求められ<br>る仕事           現在の手法をそのまま活<br>用出来る仕事           現在の手法をかなりその<br>まま活用出来る仕事           現在の手法をある程度活<br>用出来る仕事           現在の手法を参考程度に<br>しながら、異なるものが<br>求められる仕事 | 仕事を進める上で特殊な     スれにや技能が必要な仕事     それほど専門性が必要とされない仕事     担当分野において平均的     な専門性が必要とされる     仕事     担当分野において高い専     門性が必要とされる仕事     担当分野において高い専     門性が必要とされる仕事                                                                                                    |                                                                                                    | (部門外/社外)<br>仕事を行う上で、社外の<br>取引先や硬容、部門外と<br>の調整が多い仕事<br>部門外・社外との交渉・<br>折衝業務がない仕事<br>部門外・社外との交渉・<br>折衝業務がやや多い仕事<br>部門外・社外との交渉・<br>折衝業務がやや多い仕事 | (部門内)<br>仕事を進める上で部門内<br>の人材との調整が多い仕事<br>部門内との調整作業がな<br>い仕事<br>部門内との調整作業が少<br>ない仕事<br>部門内との調整作業がや<br>やうい仕事 | 取務に関する課題を調<br>査・抽出し、解決につな<br>げる仕事<br>既存の方法で解決出来る<br>ことが多い仕事<br>既存の方法を少しれいが<br>することで解決出来るこ<br>とが多い仕事<br>既存の方法を大きくれい<br>がすることで解決出来るこ<br>とが多い仕事<br>既存の方法を参考にしつ<br>つも、新しい方法を用い<br>なければ解決出来ないこ<br>とが多い仕事         | 会社全体への業績に大きく       会社全体への業績に大きく       経営への影響度が非常に       経営への影響度が経微な       経営への影響度が経微な       経営への影響度が必や大きな仕事       経営への影響度が大きな       経営への影響度が大きな |   |        |
| 定義<br>スケール<br>1<br>2<br>3<br>4    | ビストバイモム                                                                                                    | 現在の方法とは全く異な<br>る新しい方法が求められ<br>る仕事           現在の手法をそのまま活<br>用出来る仕事           現在の手法をかなりその<br>まま活用出来る仕事           現在の手法をある程度活<br>用出来る仕事           現在の手法をある程度活<br>用出来る仕事                 | 仕事を進める上で特殊な<br>ス和や技能が必要な仕事      それほど専門性が必要と      されない仕事      担当分野において平均的     な専門性が必要と      される      世生が野において高い専      門性が必要と      される      七事      相当分野において高い専      門性が必要と      され、かつ      その周辺分野において高い      市      相当分野において高い      市      相当分野において高い      市      相当分野において高い      市      相当分野において      ホッテュー      ホッテュー      ホッテュー      ホッテュー      ホッテュー      ホッテュー      オー      オー      オー      オー      オー      オー      オー      オー      オー      オー      オー      オー      オー      オー      オー      オー      オー      オー       オー       オー        オー       オー |                                                                                                    | (部門外/社外)<br>仕事を行う上で、社外の<br>取引先や顧客、部門外と<br>の調整が多い仕事<br>部門外・社外との交渉・<br>折衝業務が少ない仕事<br>部門外・社外との交渉・<br>折衝業務がや今しい仕事                              | (部門内)<br>仕事を進める上で部門内<br>の人材との調整が多い仕事<br>部門内との調整作業がな<br>い仕事<br>部門内との調整作業が少<br>ない仕事<br>部門内との調整作業がや<br>や多い仕事 | 戦務に関する課題を調<br>査・抽出し、解決につな<br>げる仕事<br>既存の方法で解決出来る<br>ことが多い仕事<br>既存の方法を少しれいが<br>することで解決出来るこ<br>とが多い仕事<br>既存の方法を大きくパッ<br>デすることで解決出来るこ<br>とが多い仕事<br>既存の方法を参考にしつ<br>つも、新しい方法を用い<br>なければ解決出来ないこ<br>とが多い仕事         | 会社全体への業績に大き<br>く影響する仕事       経営への影響度が非常に<br>軽微な仕事       経営への影響度が経微な<br>仕事       経営への影響度がやや大きな仕事       経営への影響度がたきな<br>仕事                         |   |        |

Step2

① 社員一覧の作成 ② 職務(役割)評価表の確認 -----

> ③ 職務(役割)評価の実施 + @ 活用係数の設定

#### ③職務(役割)評価の実施

職務(役割)評価ツール

第四回日 第四回日 第四日(日本)ポイント

.....

Arres

.....

.....

.....

5日人間法の課題さ (第門長/社長)

の対人間係の被譲き (御門内)

REDSHER

- ・Step2-①の「社員一覧」で入力した社員一人ひとりについて、評価項目別にスケールを設定し、職務(役割)評価を 実施します。
- ・社員一人ひとりの評価を終了する都度、「更新」ボタンを押すと、職務(役割)ポイントが「社員一覧」(Step2-①及び (5)の「職務(役割)ポイント」欄に反映されます。

「社員一覧表」で入力した社員一人ひとりについて、(1)~(3)を繰り返し実施します

Step2

① 社員一覧の作成 . ② 職務(役割)評価表の確認 

③ 職務(役割)評価の実施 @ 活用係数の設定

.....

⑤ 時間貨率の計算

.

⑤ 均等・均衡待遇のチェック

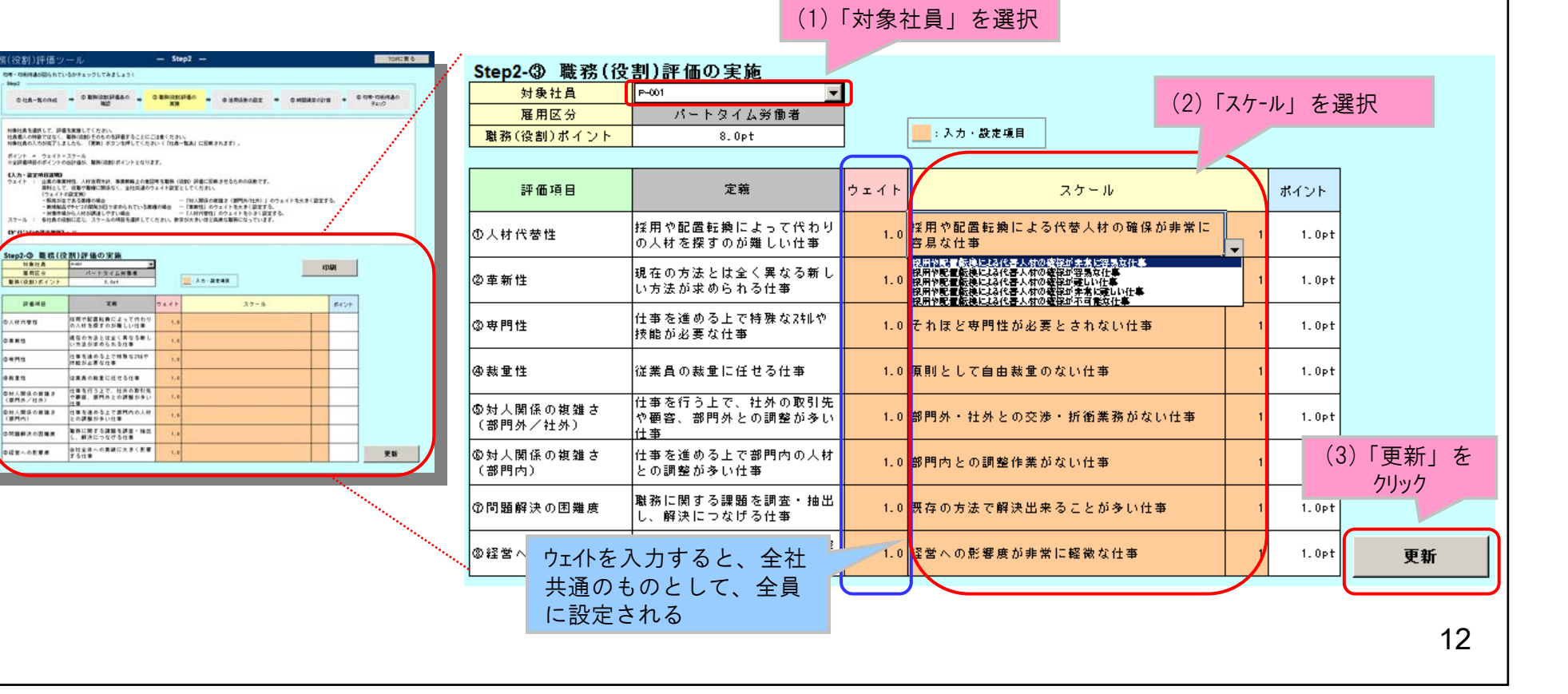

#### ④活用係数の設定

・「活用係数」を設定し、「更新」ボタンをクリックします。 ※入力結果は、「社員一覧」の正社員の時間賃率の計算に使用されます。

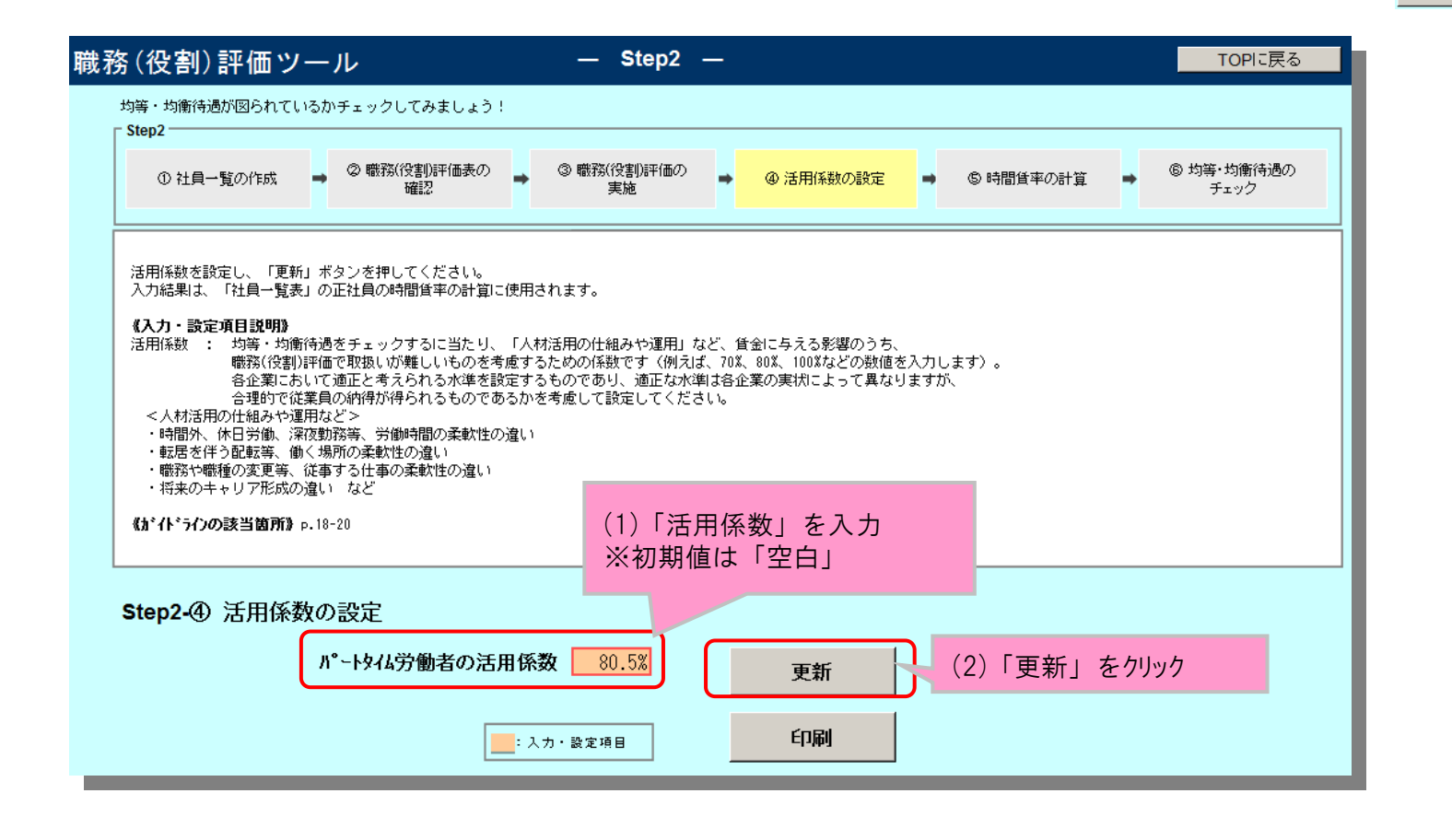

13

Step2

① 社員一覧の作成
 ② 職務(役割)評価表の確認

(役割)評価の実施
 (役割)評価の実施
 (役) 活用係数の設定

-----

⑤ 時間貨率の計算
 ●
 ⑥ 均等・均衡待遇のチェック

#### ⑤時間賃率の計算

・パ-トタイム労働者は、入力数値そのものが「時間賃率」となりますが、正社員の場合は、入力数値に「活用係数」を 乗じたものが、最終的な時間賃率となります。

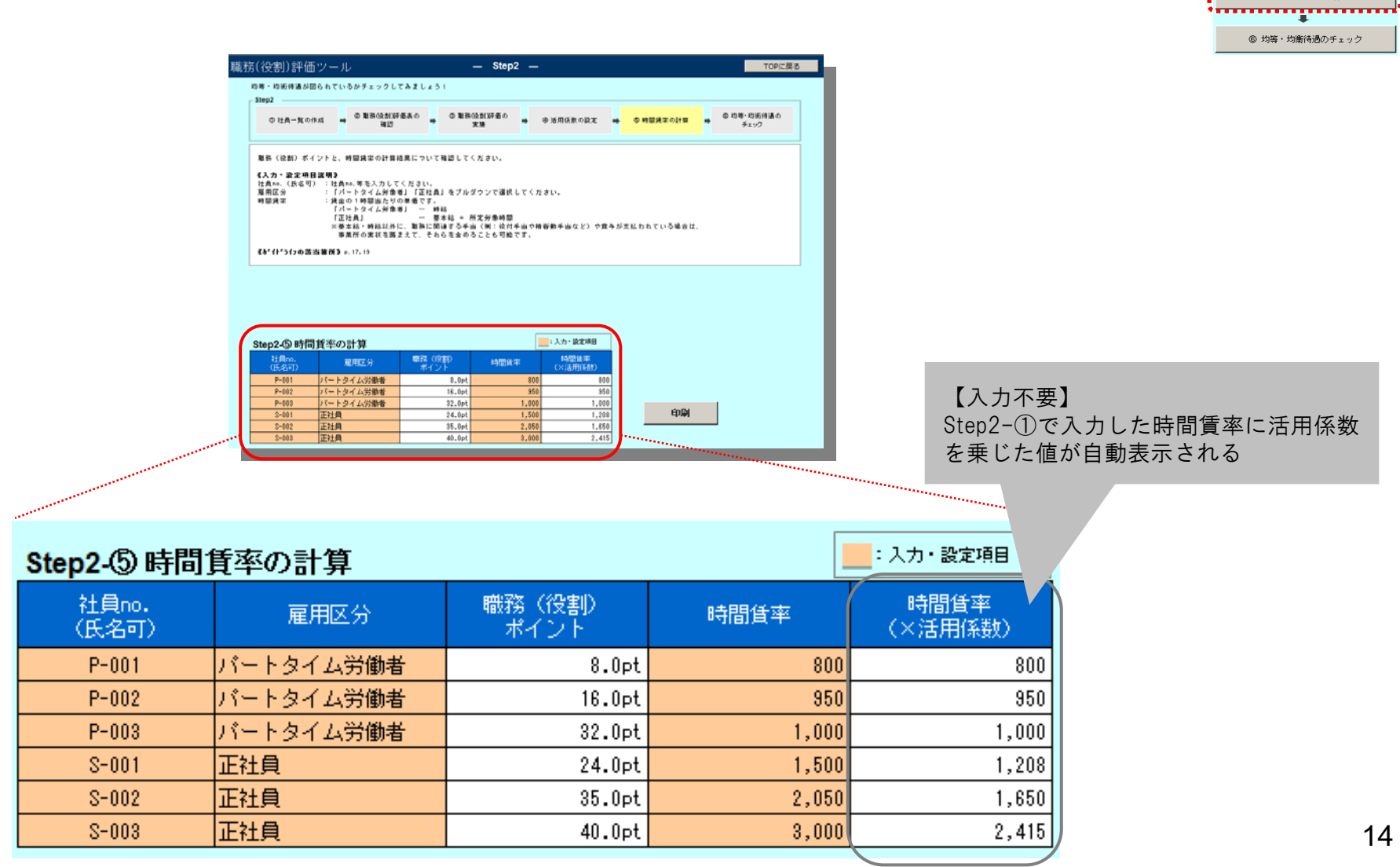

Step2

社員一覧の作成
 電路(役割)評価表の確認

③ 職務(役割)評価の実施

 ④ 活用係数の設定

⑤ 時間貨率の計算

#### ⑥均等・均衡待遇のチェック

・入力された社員ごとの「時間賃率」「職務(役割)ポイント」をグラフ化し、パートタイム労働者と正社員の均等・均衡待遇 が図られているかどうか、チェックしてみましょう

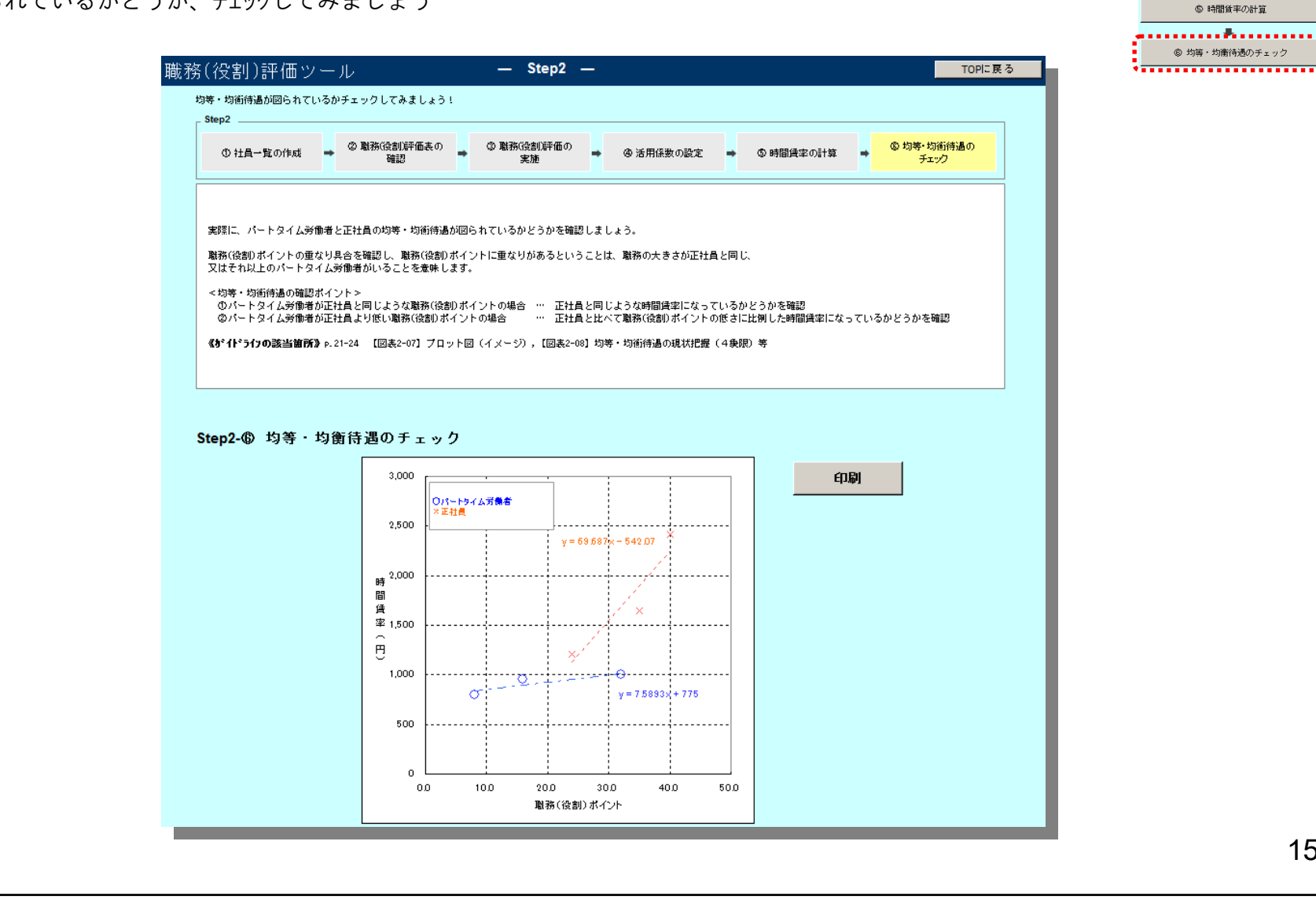

Step2

① 社員一覧の作成 . ② 職務(役割)評価表の確認 .

③ 職務(役割)評価の実施 . @ 活用係数の設定

.

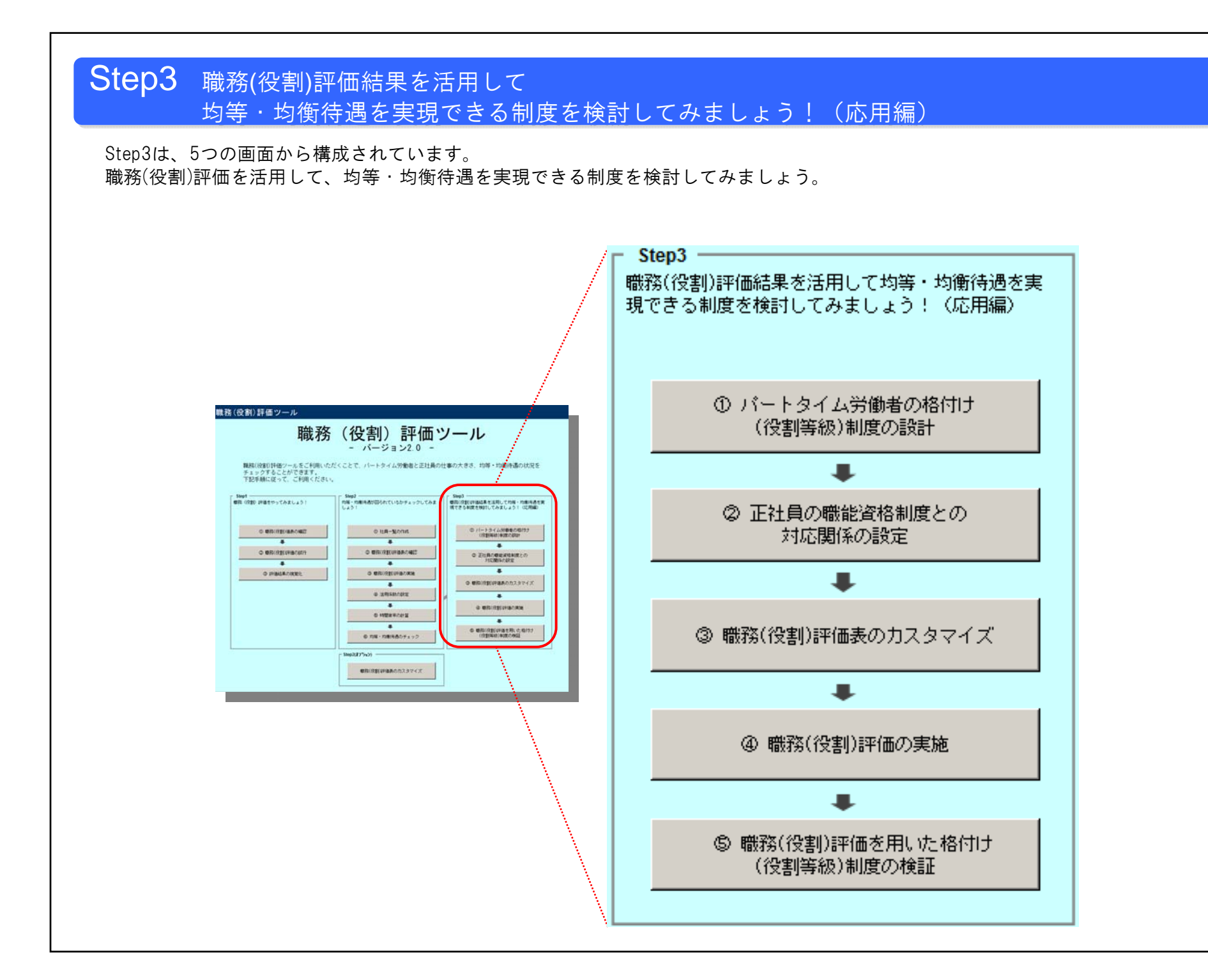

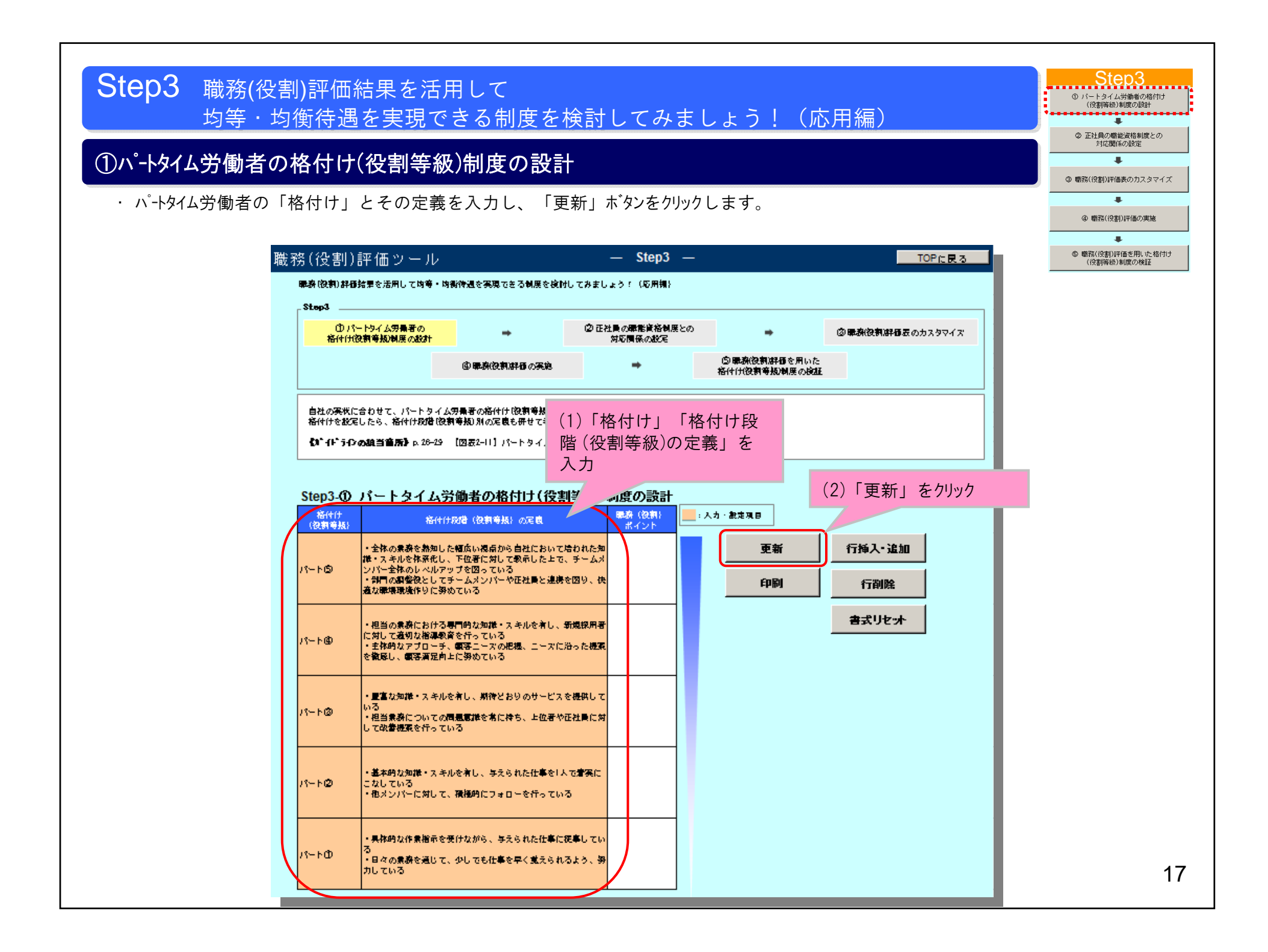

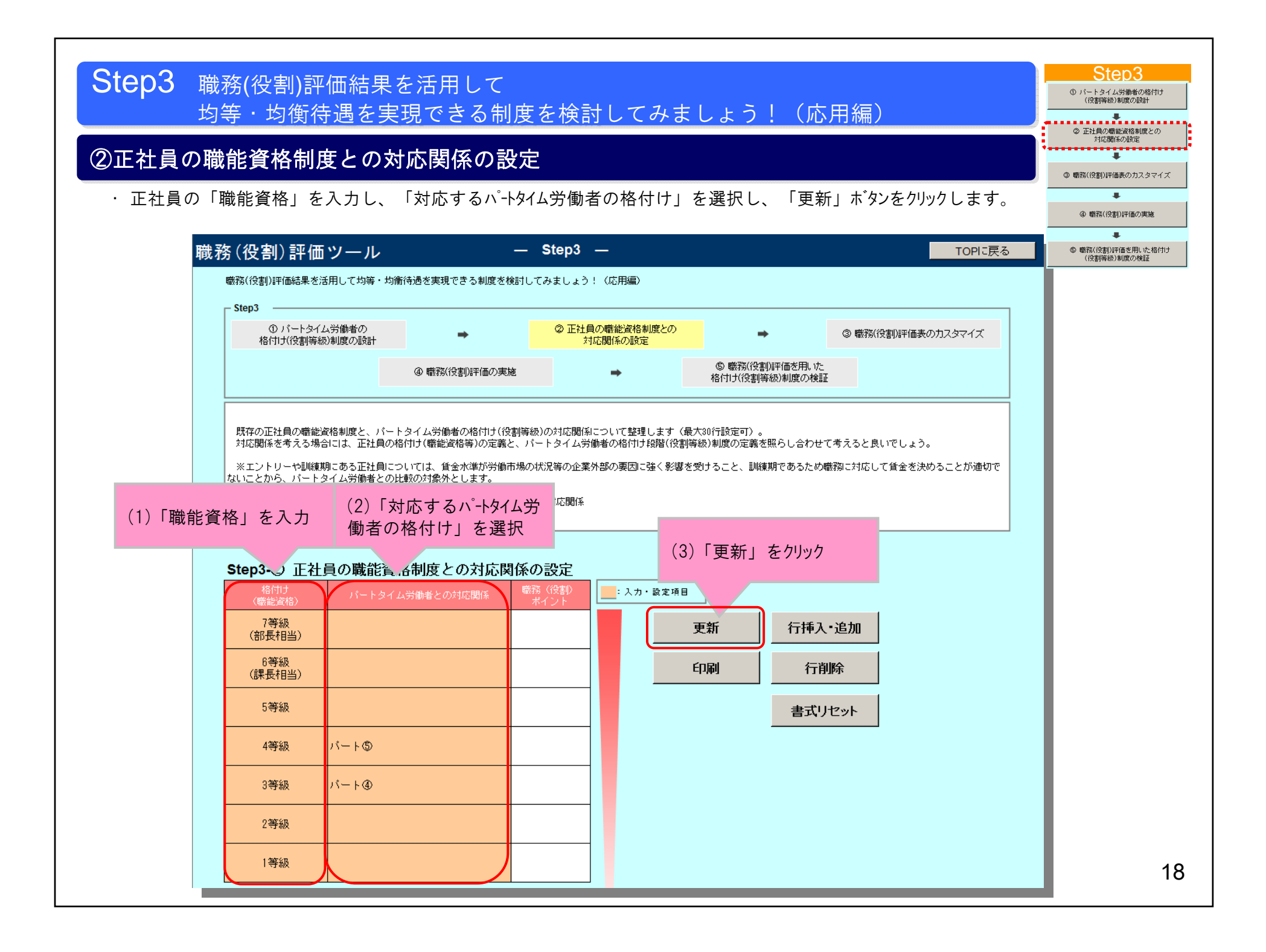

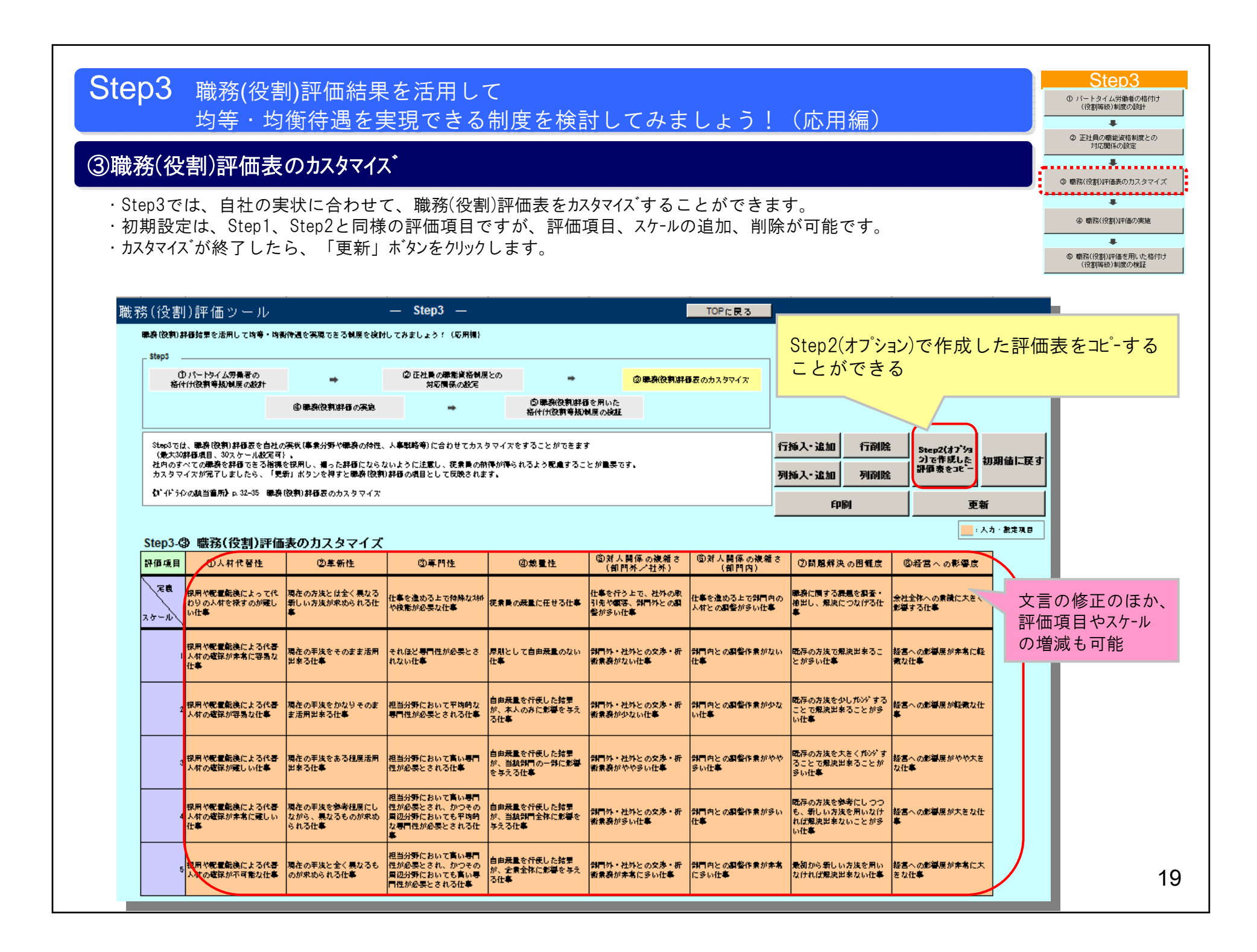

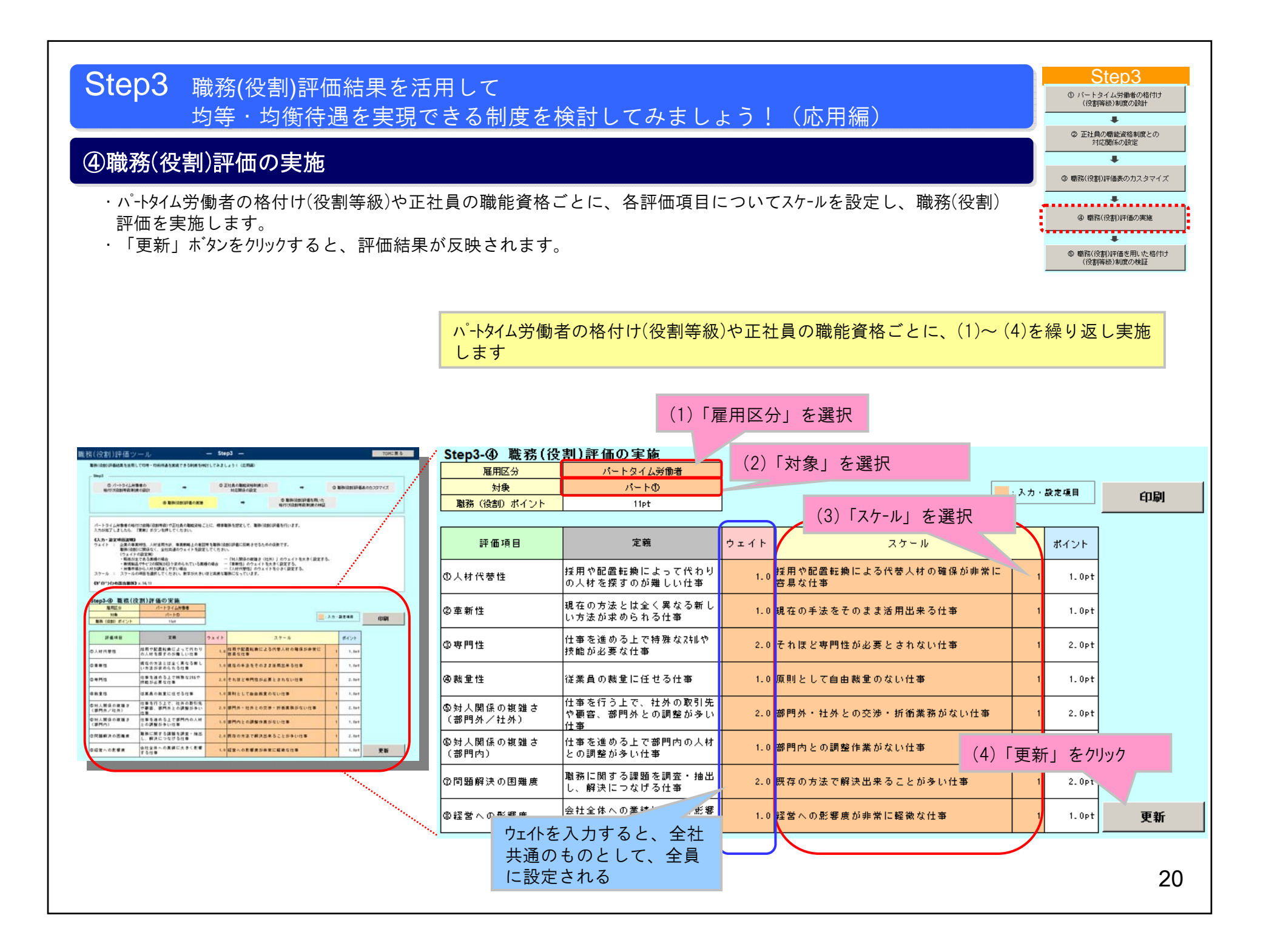

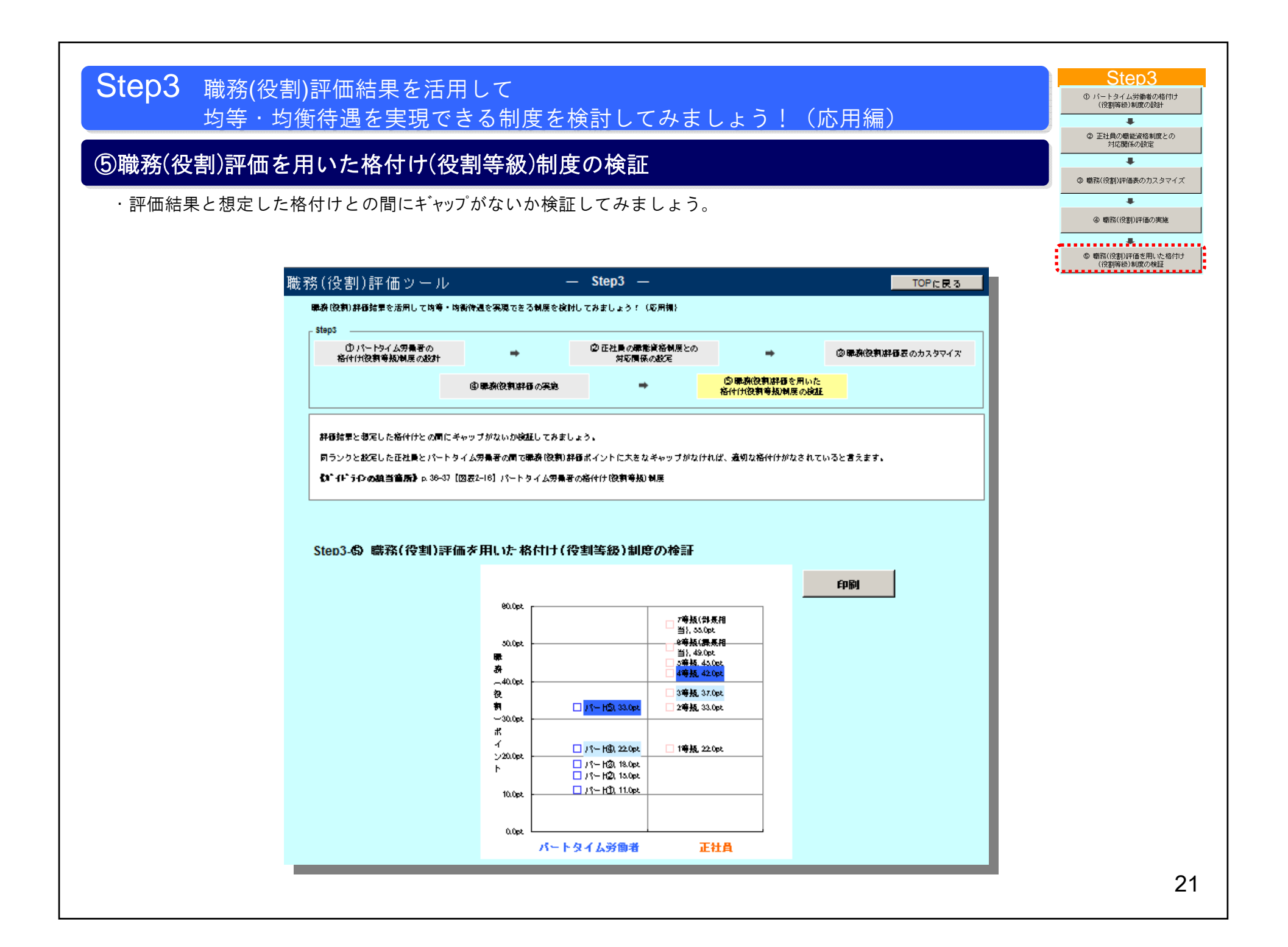

## Step2(オプション)職務(役割)評価表のカスタマイス、

- ・Step2では、評価項目は変更せずに職務(役割)評価を実施することになっていますが、Step2(オプション)では、職務(役割)評価表を自社 の実状に合わせてカスタマイズすることができます。
- ・自社の実状に合わせてカスタマイス、した職務(役割)評価表を用いて、自社のパートタイム労働者と正社員の均等・均衡待遇の状況をチェックして みましょう!
- ・基本的な画面構成は、Step2と同様ですので、Step2③~⑤の解説は割愛します。

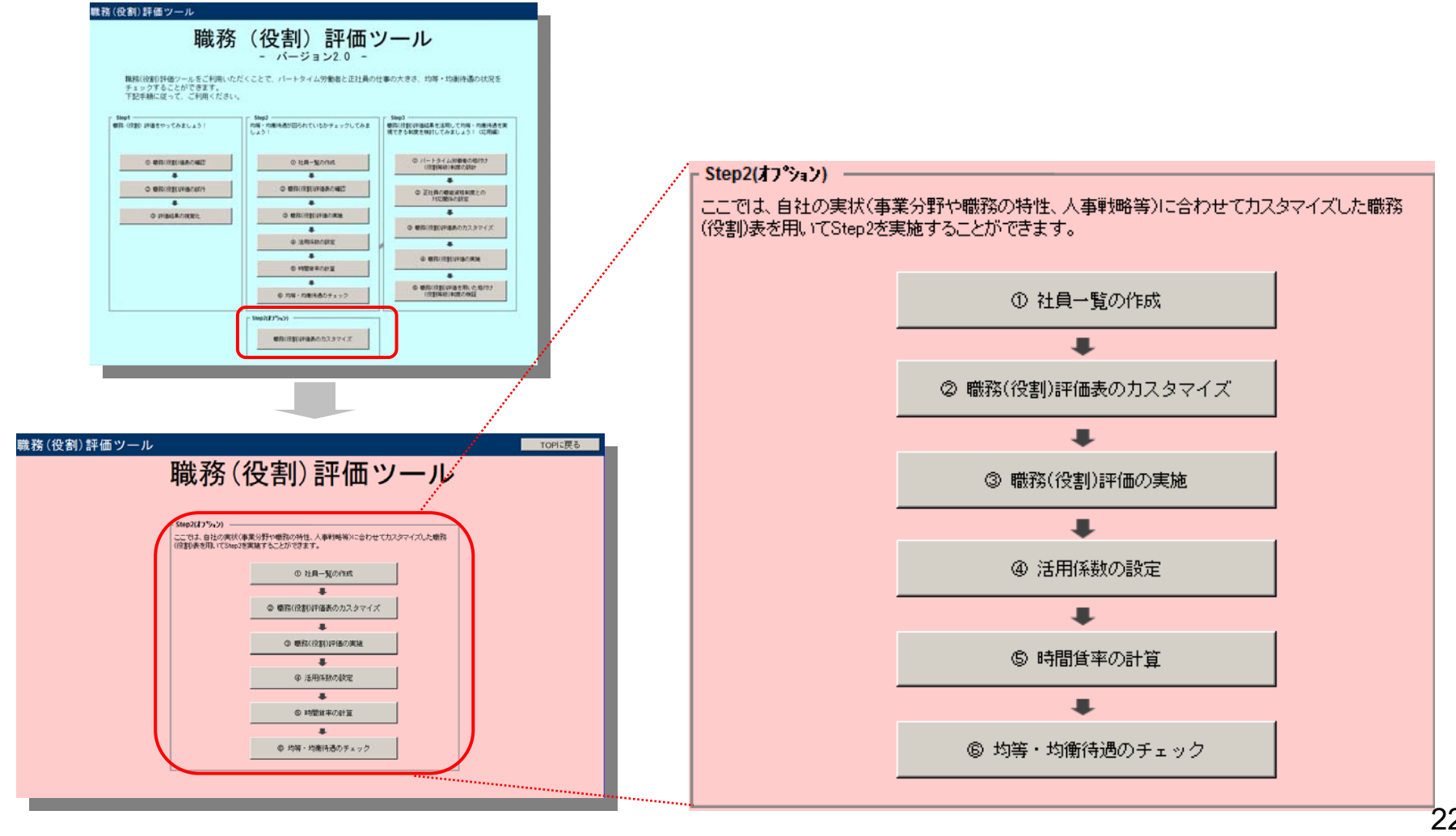

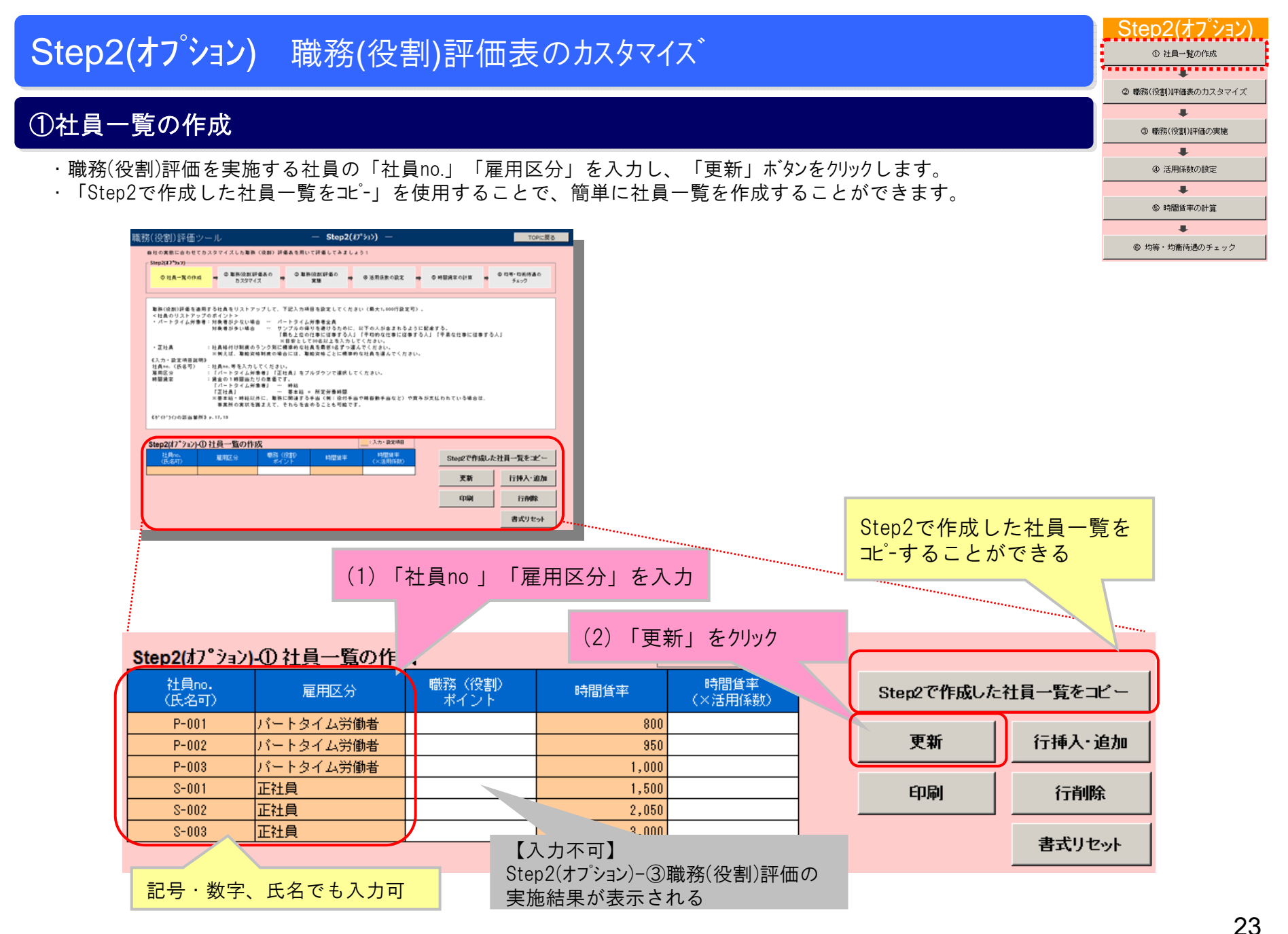

#### Step2(77) Step2(オフ<sup>°</sup>ション) 職務(役割)評価表のカスタマイス<sup>\*</sup> ① 社員一覧の作成 ② 職務(役割)評価表のカスタマイズ -----②職務(役割)評価表のカスタマイス\* ③ 職務(役割)評価の実施 . ·Step2(オプション)では、自社の実状に合わせて、職務(役割)評価表をカスタマイズすることができます。 ④ 活用係数の設定 ·初期設定は、Step1、Step2と同様の評価項目ですが、評価項目、スケールの増減が可能です。 . ⑤ 時間貨率の計算 ・カスタマイズが終了したら、「更新」ボタンをクリックします。 . ⑤ 均等・均衡待遇のチェック 職務(役割)評価ツール **TOP**に戻る 自社の実態に合わせてカスタマイズした業務(役有)昇信奥を用いて昇信してみましょう! Step2(31) 93.5) Step3で作成した評価表を ②素療液病病有素の ③単筑改気許有の ⑤ 均等・均衡符通の ①社員一覧の作成 🛶 ④ 活用係数の設定 🛶 🕒 時間首単の計算 北-することができる カスタマイズ 東法 チェック 行振入・追加 行開除 Step3 で作成 ここでは、業務(役有)評価実を自社の実状(事業分野や業務の特性、人事製略等)に合わせてカスタマイズをすることができます した評価表をコ 初期他に戻す |最大30条値現目、30スケール設定句| 。 ガイドラインのStep2では、各種項目は変更せずに軟装|改有)各種を実施することとなっていますが、必要に応じて有用してくだ μ. 列振入・差加 列制除 たい. - なお、カスタマイズする際には、何った許御にならないように注意し、従衆員のி構長が得られるよう配慮してください。 カスタマイズが売了し、「更好」ボタンを押すと、業務 (役有) 評価の項目として反映されます。 印刷 更新 (オイドラクロ教当前所) p.12-15 【四奥2-04】 単枝(役有) 詳信の項目効のスケール :入力・設定項 p. 54-55 □∋½ 「GEW Pay Surbay System」とは? p. 32-35 業券 (改有) 許信負のカスタマイズ Step2(オプション)-22 職務(役割)評価表のカスタマイズ 感対人関係の複雑さ 感対人関係の複雑さ 群僚項目 ①人材代書性 ②革新性 ②専門性 ④意量性 ②同発解決の困難度 回転営べ |鼻門外/牡外| 18**6**61 文言の修正の他、 走機 (採用や肥価転換によって たわりのん村を探すのが 名掛しい方法が求められ き仕事 させ事 仕事を行う上で、社外の 仕事を進める上で毎四四 (業務に関する課題を調) 評価項目やスケール 会社会体への 取引先や顧客、毎門外と の人村との調替が多い仕 書・特出し、解決につな の言葉がない仕事 海 (影響する性 の原替が多い仕事 ける仕事 スケール の増減も可能 (採用や配慮転換による代 扱人的の電気が承常に容 男な仕事 用がよる社事 それほど専門性が必要と なれない仕事 それほど専門性が必要と い仕事 のは事 のは事 毎四四との夏蟄作臭がな 既存の方法で解決出来る 経営への影響度が非常に い仕事 ことが多い仕事 軽微な仕事 戦局や配備転換によるや、現在の手续をかなりその 参入村の産業が容易な社 まな原用出来る仕事 本 戦存の方法を少し7059\*す ることで解決出まること が多い仕事 毎日四との調替作業が少 ない仕事 戦祥の方线を大きく70-59\* せることで都決出来るこ。 名な仕事 4項目や配慮転後による代 後人村の電気が難しいは 再出来る仕事 単したる仕事 自由兼量を行使した特別、 の一年に影響において高い車 が、当数毎月の一番に影 所当条を示え仕事 4月11年の学校をある視点器 内はが必要とされる仕事 4月11年の学校をある視点器 内はが必要となれる仕事 4月11年の学校をある視点器 内はが必要となれる仕事 4月11年の学校をある視点器 内はが必要となれる仕事 4月11年の学校をある視点器 内はが必要となれる仕事 とが多い仕事 桓当狩殻において高い卑。 戦存の方法を参考にしつ 円性が必要とされ、かつ 自由兼量を行役した結束 その周辺分野においても が、当該専門全体に影響 平均的な車門性が必要と を与える仕事 採用や配置転換による代 現在の手续を参考程度に 採用や配置転表によった。00-11-0-7-0-2-2-3-8-00が 協人村の確保が非常に難 しながら、異なるものが しい仕事 求められる仕事 つも、鉄しい方线を用い 経営への影響度が大きな なければ解決出生ないこ 仕事 毎日四との調替作業が多 しい仕事 とが多い仕事 される仕事 ロシアがたおいて高い車 「性が必要とされ、かつ」 自由兼量を行使した結束 毎月林・牡林との交渉・ 毎月回との調替作業が非 高い車目性が必要とされ える仕事 る仕事 最初から新しい方法を用 いなければ部決出来ない 大きな仕事 採用や配置転換による代 現在の手妹と全く異なる ものが求められる仕事 ±₽ 24

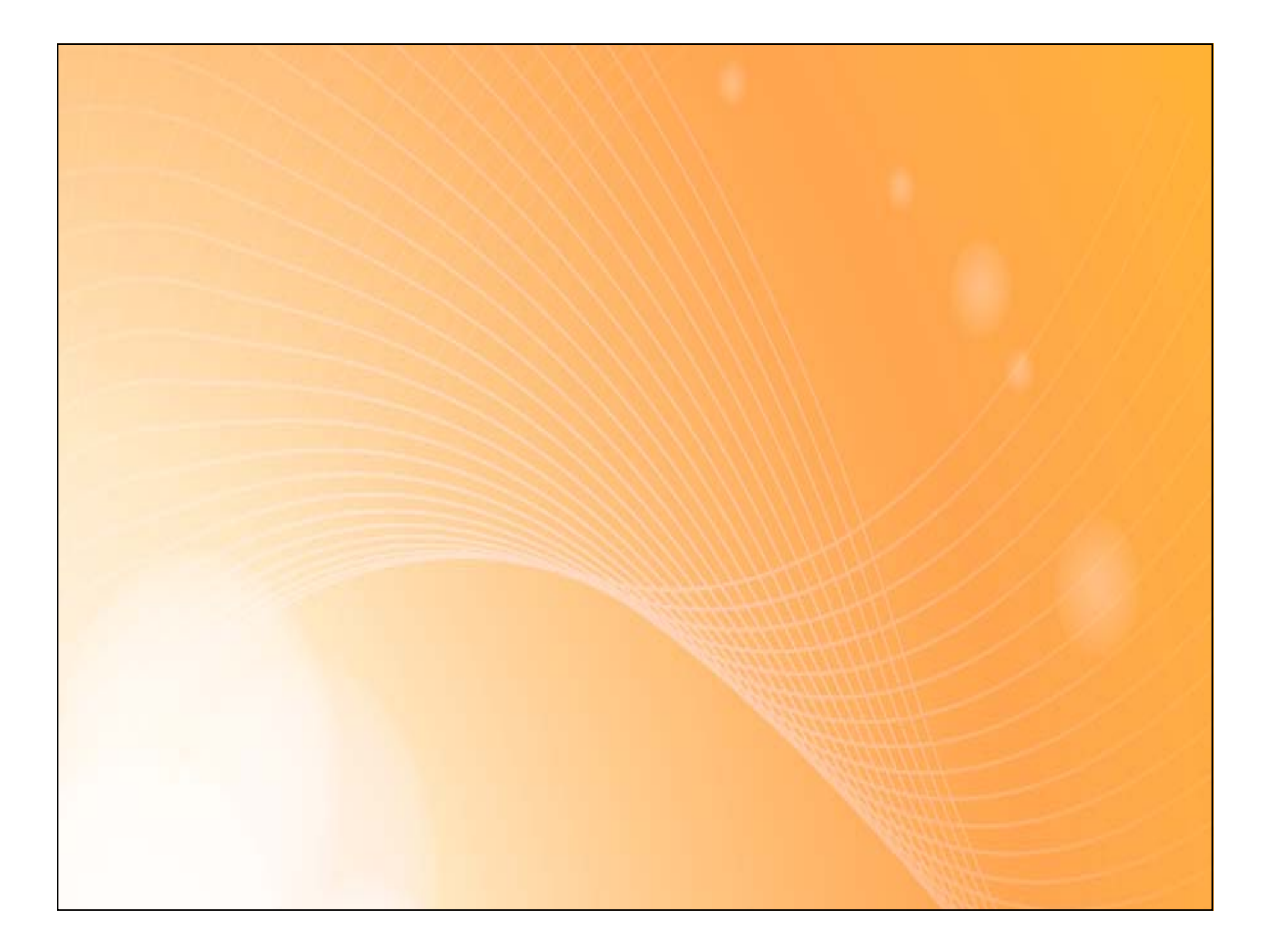